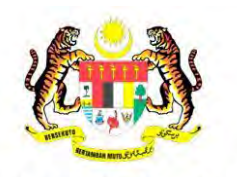

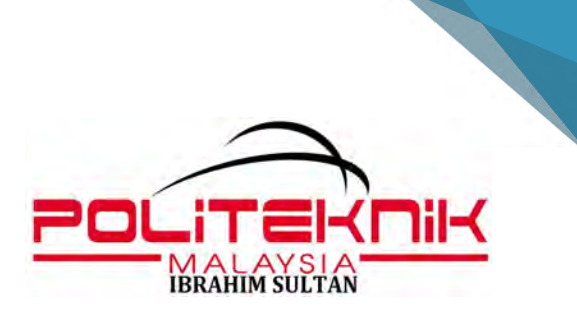

KEMENTERIAN PENGAJIAN TINGGI JABATAN PENDIDIKAN POLITEKNIK DAN KOLEJ KOMUNITI

## TATACARA PENDAFTARAN KURSUS KOKURIKULUM SEMESTER 1, 2 DAN 3 POLITEKNIK IBRAHIM SULTAN

Disediakan:

Pn. Alyyati binti Mohd Talib Ketua Kursus Kokurikulum Politeknik Ibrahim Sultan

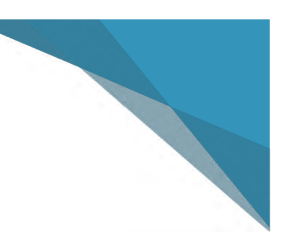

# ISI KANDUNGAN

Tatacara Pendaftaran Kursus Kokurikulum Pelajar Semester 1

Tatacara Pendaftaran Kursus Kokurikulum Pelajar Semester 2

Tatacara Pendaftaran Kursus Kokurikulum Pelajar Semester 3

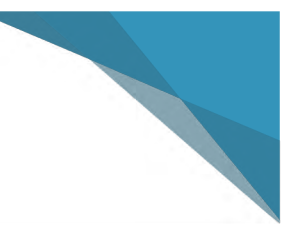

# **SEMESTER 1**

KURSUS KOKURIKULUM POLITEKNIK IBRAHIM SULTAN -AMT-

#### TATACARA PENDAFTARAN KURSUS KOKURIKULUM PELAJAR SEMESTER 1

PELAJAR **SEMESTER 1** (MENGIKUT SESI SEMASA) DIKEHENDAKI MENDAFTAR KOD KURSUS (MPU) BAGI KOKURIKULUM SUKAN ATAU UNIT BERUNIFORM. PELAJAR BOLEH MEMILIH SALAH SATU LALUAN BERIKUT:

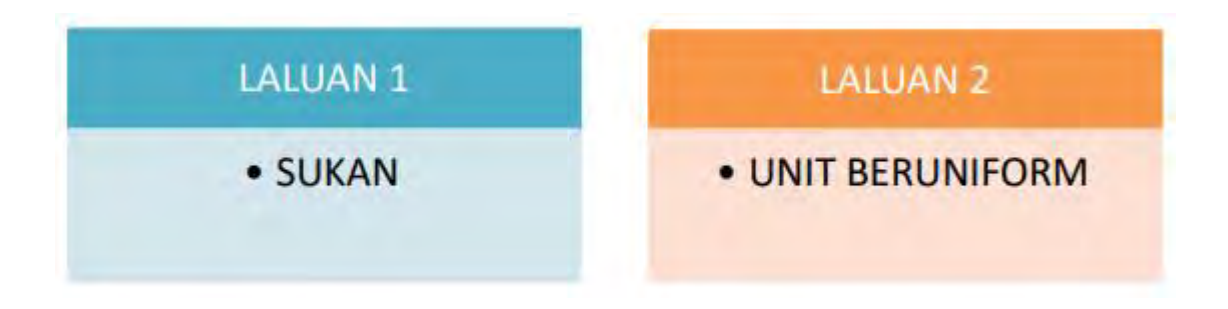

#### TATACARA PENDAFTARAN KURSUS KOKURIKULUM:

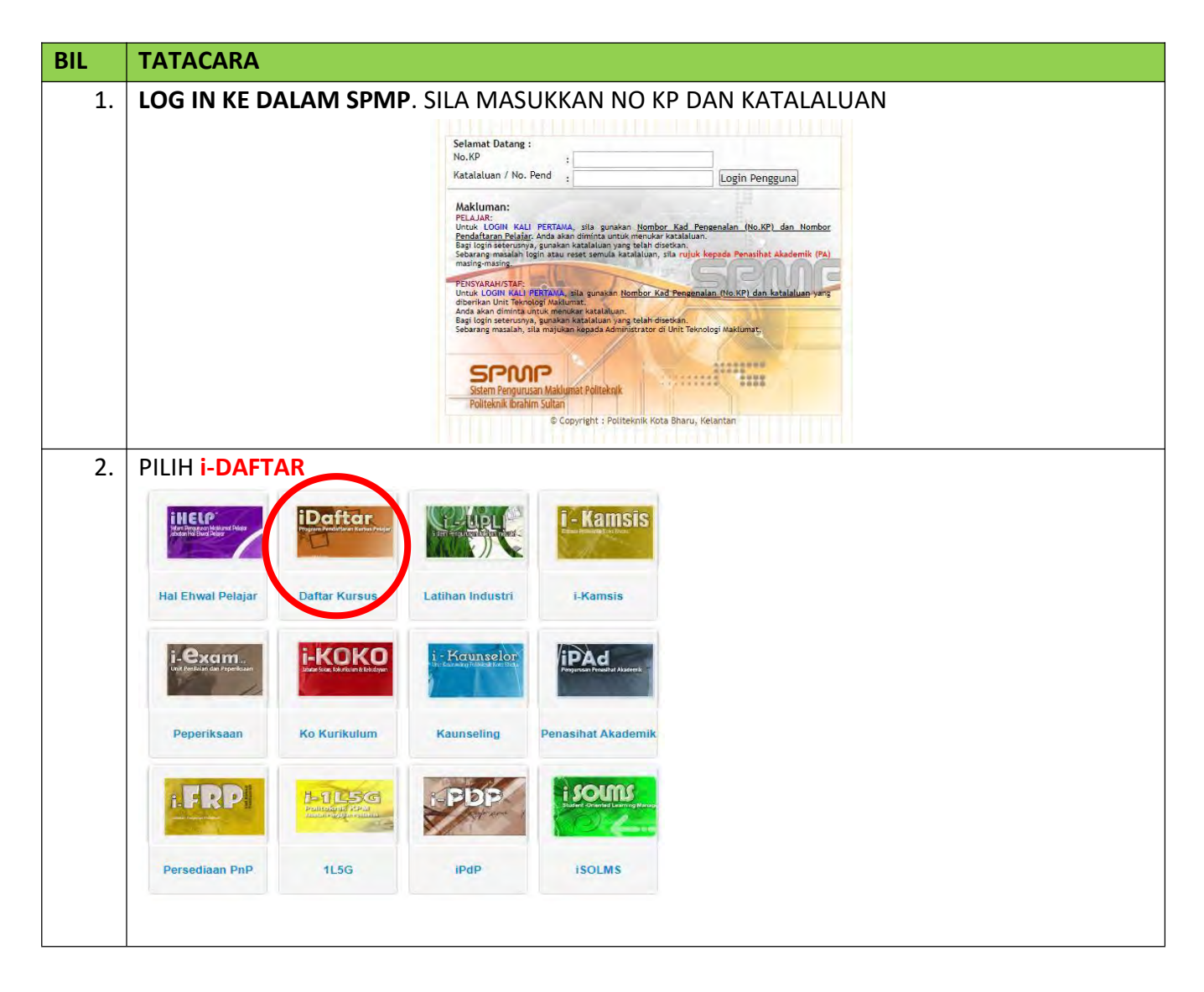

|                                                       | TATACARA                                                                                                    |                                   |                                                                                                    |  |  |
|-------------------------------------------------------|----------------------------------------------------------------------------------------------------|-----------------------------------|----------------------------------------------------------------------------------------------------|--|--|
| PILIH Pendaftaran Kursus (klik Daftar   Padam Kursus) |                                                                                                    |                                   |                                                                                                    |  |  |
|                                                       | Menu Penganaran Kursus                                                                                                    |                                   |                                                                                                    |  |  |
|                                                       | Menu Utama                                                                                                    | Pendaftaran Kursus                |                                                                                                    |  |  |
|                                                       | <u>Semakan Pendaftaran Pelajar</u>                                                                                                    | Daftar   Padam Kursus             |                                                                                                    |  |  |
|                                                       | Manual Pengguna                                                                                                    | Pendaftaran Kursus                |                                                                                                    |  |  |
|                                                       | Panduan Akses i-DAFTAR                                                                                                    | ( SEMESTER PENDEK 2018 )          |                                                                                                    |  |  |
|                                                       | Panduan Memuat Turun Dokumen                                                                                                    | Daftar   Padam Kursus ( DITUTUP ) |                                                                                                    |  |  |
| ļ.                                                    | PILIH <b>MPU24011 -SUKAN</b> ( √ ) (UNTU                                                                                                    | K YANG MEMILIH LALUAN 1)          |                                                                                                    |  |  |
|                                                       | ATAU                                                                                                    |                                   |                                                                                                    |  |  |
|                                                       | PILIH LINIT BERLINIFORM (LINTLIK YA                                                                                                    | NG MEMILIH LALLIAN 2)             |                                                                                                    |  |  |
|                                                       |                                                                                                    | AN BERIKUT                        |                                                                                                    |  |  |
|                                                       |                                                                                                    |                                   |                                                                                                    |  |  |
|                                                       | • IVIPU24051 PISPA 1                                                                                                    |                                   |                                                                                                    |  |  |
|                                                       | • MPU24611 WATANIAH 1                                                                                                    |                                   |                                                                                                    |  |  |
|                                                       | MPU24671 RELASIS 1                                                                                                    |                                   |                                                                                                    |  |  |
|                                                       | MPU24661 PENGAKAP KELANA 1                                                                                                    |                                   |                                                                                                    |  |  |
|                                                       | • MPU24701 PANDU PUTERI 1                                                                                                    |                                   |                                                                                                    |  |  |
|                                                       | MPU24701 PANDU PUTERI 1                                                                                                    |                                   |                                                                                                    |  |  |
|                                                       | <ul> <li>MPU24701 PANDU PUTERI 1</li> <li>MPU24621 PLAS TLDM 1</li> <li>SETELAH PILIH KURSUS-KURSUS MEN</li> </ul>                                                                                                    | GIKUT SEMESTER ANDA.              |                                                                                                    |  |  |
|                                                       | MPU24701 PANDU PUTERI 1     MPU24621 PLAS TLDM 1  SETELAH PILIH KURSUS-KURSUS MEN SCROLL ke bawah dan KLIK DAFTAR K                                                                                                    | GIKUT SEMESTER ANDA.<br>URSUS     |                                                                                                    |  |  |
|                                                       | MPU24701 PANDU PUTERI 1     MPU24621 PLAS TLDM 1  SETELAH PILIH KURSUS-KURSUS MEN SCROLL ke bawah dan KLIK DAFTAR K  KURSUS TAHAP 1                                                                                                    | GIKUT SEMESTER ANDA.<br>URSUS     | JAM KREDIT                                                                                                    |  |  |
|                                                       | MPU24701 PANDU PUTERI 1     MPU24621 PLAS TLDM 1  SETELAH PILIH KURSUS-KURSUS MEN SCROLL ke bawah dan KLIK DAFTAR K  KURSUS TAHAP 1  DBM10013 - ENGINEERING MATHEMATICS 1  DBM10013 - MATEMATIK KE HURUTEPAAN 1                                                                                                    | GIKUT SEMESTER ANDA.<br>URSUS     | <b>JAM KREDIT</b><br>3.0<br>3.0                                                                                                   |  |  |
|                                                       | MPU24701 PANDU PUTERI 1     MPU24621 PLAS TLDM 1  SETELAH PILIH KURSUS-KURSUS MEN SCROLL ke bawah dan KLIK DAFTAR K  KURSUS TAHAP 1  DBM10013 - ENGINEERING MATHEMATICS 1  DBM1013 - MATEMATIK KEJURUTERAAN 1  DBS10012 - ENGINEERING SCIENCE                                                                                                    | GIKUT SEMESTER ANDA.<br>URSUS     | ЈАМ КПЕДІТ<br>3.0<br>3.0<br>2.0                                                                                                   |  |  |
|                                                       | MPU24701 PANDU PUTERI 1     MPU24621 PLAS TLDM 1  SETELAH PILIH KURSUS-KURSUS MEN SCROLL ke bawah dan KLIK DAFTAR K  KURSUS TAHAP 1  DBM1013 - ENGINEERING MATHEMATICS 1  DBM1013 - MATEMATIK KEJURUTERAAN 1  DBS10012 - ENGINEERING SCIENCE  DBS1012 - ENGINEERING SCIENCE                                                                                                    | GIKUT SEMESTER ANDA.<br>URSUS     | JAM KREDIT<br>3.0<br>3.0<br>2.0<br>2.0                                                                                            |  |  |
|                                                       | MPU24701 PANDU PUTERI 1     MPU24621 PLAS TLDM 1  SETELAH PILIH KURSUS-KURSUS MEN SCROLL ke bawah dan KLIK DAFTAR K  KURSUS TAHAP 1  DBM10013 - ENGINEERING MATHEMATICS 1  DBM1013 - MATEMATIK KE JURUTERAAN 1  DBS10012 - ENGINEERING SCIENCE  DJJ10013 - ENGINEERING DRAWING                                                                                                    | GIKUT SEMESTER ANDA.<br>URSUS     | JAM KREDIT<br>3.0<br>3.0<br>2.0<br>2.0<br>3.0                                                                                     |  |  |
|                                                       | MPU24701 PANDU PUTERI 1     MPU24621 PLAS TLDM 1      SETELAH PILIH KURSUS-KURSUS MEN SCROLL ke bawah dan KLIK DAFTAR K      KURSUS TAHAP 1     DBM10013 - ENGINEERING MATHEMATICS 1     DBM1013 - MATEMATIK KEJURUTERAAN 1     DBS10012 - ENGINEERING SCIENCE     DJJ10013 - ENGINEERING DRAWING     DJJ10022 - MECHANICAL WORKSHOP PRACTICE                                                                                                    | GIKUT SEMESTER ANDA.<br>URSUS     | ЈАМ КПЕДІТ<br>3.0<br>3.0<br>2.0<br>2.0<br>3.0<br>2.0                                                                              |  |  |
|                                                       | MPU24701 PANDU PUTERI 1     MPU24621 PLAS TLDM 1      SETELAH PILIH KURSUS-KURSUS MEN SCROLL ke bawah dan KLIK DAFTAR K      KURSUS TAHAP 1     DBM10013 - ENGINEERING MATHEMATICS 1     DBM1013 - MATEMATIK KEJURUTERAAN 1     DBS10012 - ENGINEERING SCIENCE     DJJ10013 - ENGINEERING DRAWING     DJJ10022 - MECHANICAL WORKSHOP PRACTIC     DJJ10033 - WORKSHOP TECHNOLOGY                                                                                                    | GIKUT SEMESTER ANDA.<br>URSUS     | JAM KREDIT<br>3.0<br>3.0<br>2.0<br>2.0<br>3.0<br>2.0<br>3.0<br>3.0                                                                |  |  |
|                                                       | MPU24701 PANDU PUTERI 1     MPU24621 PLAS TLDM 1      SETELAH PILIH KURSUS-KURSUS MEN SCROLL ke bawah dan KLIK DAFTAR K      KURSUS TAHAP 1     DBM10013 - ENGINEERING MATHEMATICS 1     DBM1013 - MATEMATIK KEJURUTERAAN 1     DBS10012 - ENGINEERING SCIENCE     DJJ10013 - ENGINEERING SCIENCE     DJJ10013 - ENGINEERING SCIENCE     DJJ10033 - WORKSHOP TECHNOLOGY     DUE10012 - COMMUNICATIVE ENGLISH 1                                                                                                    | GIKUT SEMESTER ANDA.<br>URSUS     | ЈАМ КПЕДИТ<br>3.0<br>3.0<br>2.0<br>2.0<br>3.0<br>2.0<br>3.0<br>2.0<br>3.0<br>2.0                                                  |  |  |
|                                                       | MPU24701 PANDU PUTERI 1     MPU24621 PLAS TLDM 1      SETELAH PILIH KURSUS-KURSUS MEN SCROLL ke bawah dan KLIK DAFTAR K      KURSUS TAHAP 1     DBM10013 - ENGINEERING MATHEMATICS 1     DBM1013 - MATEMATIK KEJURUTERAAN 1     DB510012 - ENGINEERING SCIENCE     DJJ10013 - ENGINEERING DRAWING     DJJ10022 - MECHANICAL WORKSHOP PRACTIC     DJJ10033 - WORKSHOP TECHNOLOGY     DUE10012 - COMMUNICATIVE ENGLISH 1     DUW10022 - OCCUPATIONAL, SAFETY AND HEA                                                                                                    | GIKUT SEMESTER ANDA.<br>URSUS     | JAM KREDIT<br>3.0<br>3.0<br>2.0<br>2.0<br>2.0<br>3.0<br>2.0<br>3.0<br>2.0<br>2.0<br>2.0<br>2.0                                    |  |  |
|                                                       | MPU24701 PANDU PUTERI 1     MPU24621 PLAS TLDM 1      SETELAH PILIH KURSUS-KURSUS MEN<br>SCROLL ke bawah dan KLIK DAFTAR K      KURSUS TAHAP 1     DBM10013 - ENGINEERING MATHEMATICS 1     DBM10113 - MATEMATIK KEJURUTERAAN 1     DBS10012 - ENGINEERING SCIENCE     DJJ10013 - ENGINEERING SCIENCE     DJJ10013 - ENGINEERING SCIENCE     DJJ10013 - WORKSHOP TECHNOLOGY     DUE10012 - OCCUPATIONAL, SAFETY AND HEAR     DUW1012 - OCCUPATIONAL, SAFETY AND HEAR                                                                                                    | GIKUT SEMESTER ANDA.<br>URSUS     | <b>JAM КREDIT</b><br>3.0<br>3.0<br>2.0<br>2.0<br>3.0<br>2.0<br>3.0<br>2.0<br>2.0<br>2.0<br>2.0                                    |  |  |
|                                                       | MPU24701 PANDU PUTERI 1     MPU24621 PLAS TLDM 1      SETELAH PILIH KURSUS-KURSUS MEN SCROLL ke bawah dan KLIK DAFTAR K      KURSUS TAHAP 1     DBM10013 - ENGINEERING MATHEMATICS 1     DBM1013 - MATEMATIK KEJURUTERAAN 1     DBS10012 - ENGINEERING SCIENCE     DJJ10013 - ENGINEERING DRAWING     DJJ10013 - ENGINEERING DRAWING     DJJ10013 - WORKSHOP TECHNOLOGY     DUE10012 - COMMUNICATIVE ENGLISH 1     DUW10022 - OCCUPATIONAL, SAFETY AND HEAR     DUW1012 - OCCUPATIONAL, SAFETY AND HEAR     MIFU24611 - EO-CUFITIECULUM 1 LAI                                                                                                    | GIKUT SEMESTER ANDA.<br>URSUS     | JAM KREDIT<br>3.0<br>3.0<br>2.0<br>2.0<br>3.0<br>2.0<br>3.0<br>2.0<br>3.0<br>2.0<br>2.0<br>2.0<br>1.0                             |  |  |
|                                                       | MPU24701 PANDU PUTERI 1     MPU24621 PLAS TLDM 1  SETELAH PILIH KURSUS-KURSUS MEN SCROLL ke bawah dan KLIK DAFTAR K  KURSUS TAHAP 1  DBM10013 - ENGINEERING MATHEMATICS 1  DBM1013 - MATEMATIK KEJURUTERAAN 1  DBS10012 - ENGINEERING SCIENCE  DJJ10013 - ENGINEERING SCIENCE  DJJ10022 - MECHANICAL WORKSHOP PRACTIC  DJJ10022 - MECHANICAL WORKSHOP PRACTIC  DJJ10022 - MECHANICAL WORKSHOP PRACTIC  DJJ10022 - MECHANICAL WORKSHOP PRACTIC  DJJ10022 - MECHANICAL WORKSHOP PRACTIC  DJJ10022 - OCCUPATIONAL, SAFETY AND HEAL  MFU24611 - EO-CUFIRECULUM 1  MFU24611 - ASKAR WATANIAH 1  MPU24611 - PISPA 1                                         | GIKUT SEMESTER ANDA.<br>URSUS     | JAM KREDIT<br>3.0<br>3.0<br>2.0<br>2.0<br>3.0<br>2.0<br>3.0<br>2.0<br>3.0<br>2.0<br>2.0<br>2.0<br>1.0<br>1.0<br>1.0               |  |  |
|                                                       | MPU24701 PANDU PUTERI 1     MPU24621 PLAS TLDM 1      SETELAH PILIH KURSUS-KURSUS MEN SCROLL ke bawah dan KLIK DAFTAR K      KURSUS TAHAP 1     DBM10013 - ENGINEERING MATHEMATICS 1     DBM1013 - MATEMATIK KEJURUTERAAN 1     DBS10012 - ENGINEERING SCIENCE     DJJ10013 - ENGINEERING SCIENCE     DJJ10013 - ENGINEERING SCIENCE     DJJ10013 - WORKSHOP TECHNOLOGY     DUE10012 - COMMUNICATIVE ENGLISH 1     DUW10022 - OCCUPATIONAL, SAFETY AND HEAL     MFU24611 - ASKAR WATANIAH 1     MPU24611 - ASKAR WATANIAH 1     MPU24611 - ASKAR WATANIAH 1     MPU24671 - PENGAKAP KELANA (LAUT) 1                                                   | GIKUT SEMESTER ANDA.<br>URSUS     | JAM KREDIT<br>3.0<br>3.0<br>2.0<br>2.0<br>3.0<br>2.0<br>3.0<br>2.0<br>3.0<br>2.0<br>3.0<br>1.0<br>1.0<br>1.0<br>1.0               |  |  |
|                                                       | MPU24701 PANDU PUTERI 1     MPU24621 PLAS TLDM 1      SETELAH PILIH KURSUS-KURSUS MEN SCROLL ke bawah dan KLIK DAFTAR K      KURSUS TAHAP 1     DBM10013 - ENGINEERING MATHEMATICS 1     DBM1013 - MATEMATIK KEJURUTERAAN 1     DBS10012 - ENGINEERING SCIENCE     DBS1012 - ENGINEERING SCIENCE     DJJ10022 - MECHANICAL WORKSHOP PRACTIC     DJJ10022 - MECHANICAL WORKSHOP PRACTIC     DJJ10022 - MECHANICAL WORKSHOP PRACTIC     DJJ10022 - MECHANICAL WORKSHOP PRACTIC     DJJ10022 - OCCUPATIONAL, SAFETY AND HEAL     MPU24651 - COLFIRECULUM 1     MPU24651 - PISPA 1     MPU24651 - PISPA 1     MPU24651 - PISPA 1     MPU24651 - RELASIS 1 | GIKUT SEMESTER ANDA.<br>URSUS     | JAM KREDIT<br>3.0<br>3.0<br>2.0<br>2.0<br>3.0<br>2.0<br>3.0<br>2.0<br>2.0<br>2.0<br>2.0<br>1.0<br>1.0<br>1.0<br>1.0<br>1.0<br>1.0 |  |  |

| BIL | TATACARA                                                                                                    |                                                                         |
|-----|----------------------------------------------------------------------------------------------------|-------------------------------------------------------------------------|
| 5.  | PAPARAN SETELAH MENDAFTAR KURSUS KOKU                                                                                                    | IRIKULUM DI I-DAFTAR SEKIRANYA MEMILIH                                  |
|     | LALUAN 1 (CO-CURRICULUM 1)                                                                                                    |                                                                         |
|     | PENDAFTARAN KURSUS<br>Makluman :: Sila Pilih Kursus Yang Betul. Untuk makluman berkenaan dengan pendaftaran kursus<br>Kursus. Sebarang masalah berkenaan dengan daftar kursus, sila hubungi Penasihat Akademik Pe<br>:: SILA PILIH KURSUS YANG HENDAK DIDAFTARKAN | s, sila rujuk di dalam Buku Panduan Pendaftaran<br>Ilajar. Harap Maklum |
|     | KURSUS SEMESTER 1                                                                                                    | JAM KREDIT                                                              |
| l   | DBX1000 - COCUBBICULUM 1                                                                                                    | 0.0                                                                     |
| l   | DUB1012 - MALAYSIAN STUDIES                                                                                                    | 2.0                                                                     |
| l   | DUE10012 - COMMUNICATIVE ENGLISH 1                                                                                                    | 2.0                                                                     |
| l   | DUE1012 - COMMUNICATIVE ENGLISH 1                                                                                                    | 2.0                                                                     |
| l   | DVD1013 - FUNDAMENTAL OF ART & DESIGN                                                                                                    | 3.0                                                                     |
| l   | DVF10012 - INTRODUCTION TO ART HISTORY                                                                                                    | 2.0                                                                     |
| l   | DVF10013 - INTRODUCTION TO ART AND DESIGN                                                                                                    | 3.0                                                                     |
| l   | DVG10012 - DIGITAL PHOTOGRAPHY                                                                                                    | 2.0                                                                     |
| l   | DVG10013 - INTRODUCTION TO DRAWING                                                                                                    | 3.0                                                                     |
| l   | DVG10022 - PROLOGUE TO GRAPHIC DESIGN                                                                                                    | 2.0                                                                     |
| l   | DVG1022 - PROLOUGE TO GRAPHIC DESIGN                                                                                                    | 2.0                                                                     |
| l   | DVI1012 - ART HISTORY                                                                                                    | 2.0                                                                     |
| l   | DVV1013 - FUNDAMENTAL OF DRAWING                                                                                                    | 3.0                                                                     |
|     | MPU21032 - PENGHAYATAN ETIKA DAN PERADABAN                                                                                                    | 2.0                                                                     |
| l   | MPU24011 - CO-CURRICULUM 1                                                                                                    | 1.0                                                                     |
|     | MPU24611 - A SKAR WATANIAH 1                                                                                                    | 1.0                                                                     |
|     | MPU24621 - PLAS TLDM 1                                                                                                    | 1.0                                                                     |
|     | MPU24651 - PISPA 1                                                                                                    | 1.0                                                                     |
| l   | MPU24661 - PENGAKAP KELANA 1                                                                                                    | 1.0                                                                     |
| l   | MPU24691 - RELASIS 1                                                                                                    | 1.0                                                                     |
|     |                                                                                                    | 10                                                                      |

#### PAPARAN SETELAH MENDAFTAR KURSUS KOKURIKULUM DI i-DAFTAR SEKIRANYA MEMILIH LALUAN 2 (UNIT BERUNIFORM)

| KURSUS SEMESTER 1                        |                  | JAM KREDIT |
|------------------------------------------|------------------|------------|
| DRX1000 - COCURRICULUM 1                 |                  | 0.0        |
| DUB1012 - MALAYSIAN STUDIES              |                  | 2.0        |
| DUE10012 - COMMUNICATIVE ENGLISH 1       |                  | 2.0        |
| DUE1012 - COMMUNICATIVE ENGLISH 1        |                  | 2.0        |
| DVD1013 - FUNDAMENTAL OF ART & DESIGN    |                  | 3.0        |
| DVF10012 - INTRODUCTION TO ART HISTORY   |                  | 2.0        |
| DVF10013 - INTRODUCTION TO ART AND DESIG | N                | 3.0        |
| DVG10012 - DIGITAL PHOTOGRAPHY           |                  | 2.0        |
| DVG10013 - INTRODUCTION TO DRAWING       |                  | 3.0        |
| DVG10022 - PROLOGUE TO GRAPHIC DESIGN    |                  | 2.0        |
| DVG1022 - PROLOUGE TO GRAPHIC DESIGN     |                  | 2.0        |
| DVI1012 - ART HISTORY                    |                  | 2.0        |
| DVV1013 - FUNDAMENTAL OF DRAWING         |                  | 3.0        |
| MPU21032 - PENGHAYATAN ETIKA DAN PERADA  | BAN              | 2.0        |
| MPU24011 - CO-CURRICULUM 1               | CONTOH: Laluan 2 | 1.0        |
| MPU24611 - ASKAR WATANIAH 1              |                  | 1.0        |
| MPU24621 - PLAS TLDM 1                   | (Askar Wataniah) | 1,0        |
| MPU24651 - PISPA 1                       |                  | 1.0        |
| MPU24661 - PENGAKAP KELANA 1             |                  | 1.0        |
| MPU24691 - RELASIS 1                     |                  | 1.0        |
| MPU24701 - PANDU PUTERI 1                |                  | 1,0        |

|                                                                                                    | SUS YANG TELAH MENDAFTAK MENGIKU                                                                                                    | I SEIVIESTER SEIVIASA                         |                                                                                                    |
|----------------------------------------------------------------------------------------------------|----------------------------------------------------------------------------------------------------|-----------------------------------------------|----------------------------------------------------------------------------------------------------|
| CONTOH LAL                                                                                                    | JAN 1 (CO-CURRICULUM: SUKAN):                                                                                                    |                                               |                                                                                                    |
| SESI SEMASA :                                                                                                    | 1 : 2022/2023                                                                                                    |                                               |                                                                                                    |
| KELAS SEMASA:                                                                                                    | DRG1A                                                                                                    |                                               |                                                                                                    |
| STATUS HHP : A                                                                                                    | KTIF ( Daftar Pada 14/08/2022 )                                                                                                    |                                               |                                                                                                    |
| :: KURSUS YANG                                                                                                    | FELAH DIDAFTARKAN SEMESTER INI                                                                                                    |                                               |                                                                                                    |
| KOD KURSUS                                                                                                    | NAMA KURSUS                                                                                                    |                                               | JAM KREDIT                                                                                                    |
| DUE10012                                                                                                    | COMMUNICATIVE ENGLISH 1                                                                                                    |                                               | 2.0                                                                                                    |
| DVF10012                                                                                                    | INTRODUCTION TO ART HISTORY                                                                                                    |                                               | 2.0                                                                                                    |
| DVF10013                                                                                                    | INTRODUCTION TO ART AND DESIGN                                                                                                    |                                               | 3.0                                                                                                    |
| DVG10012                                                                                                    | DIGITAL PHOTOGRAPHY                                                                                                    |                                               | 2.0                                                                                                    |
| DVG10013                                                                                                    | INTRODUCTION TO DRAWING                                                                                                    |                                               | 3.0                                                                                                    |
| DVG10022                                                                                                    | PROLOGUE TO GRAPHIC DESIGN                                                                                                    |                                               | 2.0                                                                                                    |
| MPU21032                                                                                                    | PENGHAYATAN ETIKA DAN PERADABAN                                                                                                    |                                               | 2.0                                                                                                    |
| MPU24011                                                                                                    | CO-CURRICULUM 1                                                                                                    |                                               | 1.0                                                                                                    |
|                                                                                                    |                                                                                                    | Jumlah Jam Kredit                             | 17.0                                                                                                    |
|                                                                                                    |                                                                                                    | -                                             | Cetak Slip                                                                                                    |
|                                                                                                    |                                                                                                    | 8                                             | Cetak Pengesah                                                                                                    |
| CONTOH LAL                                                                                                    | .:: DATA TELAH DIPR<br>JAN 2 (UNIT UNIFORM):                                                                                                    | OSES. SEBARANG PERUBAHAN TI                   | DAK DIBENARKA                                                                                                    |
| CONTOH LALU<br>SESI SEMASA ::<br>KELAS SEMASA :                                                                                                    | DATA TELAH DIPR<br>JAN 2 (UNIT UNIFORM):<br>1 : 2022/2023<br>DRG1A                                                                                                    | OSES. SEBARANG PERUBAHAN TI                   | DAK DIBENARKA                                                                                                    |
| CONTOH LALU<br>SESI SEMASA : *<br>KELAS SEMASA :<br>STATUS HHP : A                                                                                                    | DATA TELAH DIPR<br>UAN 2 (UNIT UNIFORM):<br>I : 2022/2023<br>DRG1A<br>IKTIF ( Daftar Pada 14/08/2022 )                                                                                                    | OSES. SEBARANG PERUBAHAN TI                   | DAK DIBENARKA                                                                                                    |
| CONTOH LALU<br>SESI SEMASA : *<br>KELAS SEMASA :<br>STATUS HHP : A<br>:: KURSUS YANG *                                                                                                    | DATA TELAH DIPR<br>UAN 2 (UNIT UNIFORM):<br>1 : 2022/2023<br>DRG1A<br>IKTIF ( Daftar Pada 14/08/2022 )<br>TELAH DIDAFTARKAN SEMESTER INI                                                                                                    | OSES. SEBARANG PERUBAHAN TI                   | DAK DIBENARKA                                                                                                    |
| CONTOH LALU<br>SESI SEMASA ::<br>KELAS SEMASA :<br>STATUS HHP : A<br>:: KURSUS YANG '                                                                                                    | :: DATA TELAH DIPR<br><b>JAN 2 (UNIT UNIFORM):</b><br>I : 2022/2023<br>DRG1A<br>IKTIF ( Daftar Pada 14/08/2022 )<br>TELAH DIDAFTARKAN SEMESTER INI                                                                                                  | OSES. SEBARANG PERUBAHAN TI                   | DAK DIBENARKA                                                                                                    |
| CONTOH LALU<br>SESI SEMASA ::<br>KELAS SEMASA :<br>STATUS HHP : A<br>:: KURSUS YANG '<br>KOD KURSUS                                                                                               | DATA TELAH DIPR<br>UAN 2 (UNIT UNIFORM):<br>1 : 2022/2023<br>DRG1A<br>IKTIF ( Daftar Pada 14/08/2022 )<br>TELAH DIDAFTARKAN SEMESTER INI<br>NAMA KURSUS                                                                                             | OSES. SEBARANG PERUBAHAN TI                   | JAM KR                                                                                                    |
| CONTOH LALU<br>SESI SEMASA ::<br>KELAS SEMASA :<br>STATUS HHP : A<br>:: KURSUS YANG '<br>KOD KURSUS<br>DUE10012                                                                                   | DATA TELAH DIPR<br>UAN 2 (UNIT UNIFORM):<br>1 : 2022/2023<br>DRG1A<br>IKTIF ( Daftar Pada 14/08/2022 )<br>TELAH DIDAFTARKAN SEMESTER INI<br>NAMA KURSUS<br>COMMUNICATIVE ENGLISH 1                                                                  | OSES. SEBARANG PERUBAHAN TI                   | JAM KRI<br>2.0                                                                                                    |
| CONTOH LALU<br>SESI SEMASA ::<br>KELAS SEMASA :<br>STATUS HHP : A<br>:: KURSUS YANG '<br>KOD KURSUS<br>DUE10012<br>DVF10012                                                                       | DATA TELAH DIPR<br>UAN 2 (UNIT UNIFORM):<br>1 : 2022/2023<br>DRG1A<br>IKTIF ( Daftar Pada 14/08/2022 )<br>TELAH DIDAFTARKAN SEMESTER INI<br>NAMA KURSUS<br>COMMUNICATIVE ENGLISH 1<br>INTRODUCTION TO ART HISTORY                                   | OSES. SEBARANG PERUBAHAN TI                   | JAM KRI<br>2.0<br>2.0                                                                                                    |
| CONTOH LALU<br>SESI SEMASA ::<br>KELAS SEMASA :<br>STATUS HHP : A<br>:: KURSUS YANG :<br>KOD KURSUS<br>DUE10012<br>DVF10012<br>DVF10013                                                           | DATA TELAH DIPR<br>UAN 2 (UNIT UNIFORM):<br>1 : 2022/2023<br>DRG1A<br>IKTIF ( Daftar Pada 14/08/2022 )<br>TELAH DIDAFTARKAN SEMESTER INI<br>NAMA KURSUS<br>COMMUNICATIVE ENGLISH 1<br>INTRODUCTION TO ART HISTORY<br>INTRODUCTION TO ART AND DESIGN | OSES. SEBARANG PERUBAHAN TI                   | JAK DIBENARKA<br>JAM KR<br>2.0<br>2.0<br>3.0                                                                                                    |
| CONTOH LALU<br>SESI SEMASA ::<br>KELAS SEMASA :<br>STATUS HHP : A<br>:: KURSUS YANG :<br>KOD KURSUS<br>DUE10012<br>DVF10012<br>DVF10013<br>DVG10012                                               | DATA TELAH DIPR                                                                                                    | OSES. SEBARANG PERUBAHAN TI                   | JAM KR<br>2.0<br>2.0<br>3.0<br>2.0                                                                                                    |
| CONTOH LALU<br>SESI SEMASA ::<br>KELAS SEMASA :<br>STATUS HHP : A<br>:: KURSUS YANG :<br>NUE 10012<br>DVF10012<br>DVF10013<br>DVG10012<br>DVG10013                                                | DATA TELAH DIPR                                                                                                    | OSES. SEBARANG PERUBAHAN TI                   | JAM KR<br>2.0<br>2.0<br>3.0<br>2.0<br>3.0<br>2.0<br>3.0<br>2.0<br>3.0                                                                                                    |
| CONTOH LALU<br>SESI SEMASA ::<br>KELAS SEMASA :<br>STATUS HHP : A<br>:: KURSUS YANG<br>KOD KURSUS<br>DUE10012<br>DVF10012<br>DVF10013<br>DVG10012<br>DVG10013<br>DVG10022                         | DATA TELAH DIPR                                                                                                    | OSES. SEBARANG PERUBAHAN TI                   | <b>JAM KR</b><br>2.0<br>2.0<br>3.0<br>2.0<br>3.0<br>2.0<br>3.0<br>2.0<br>3.0<br>2.0<br>3.0<br>2.0<br>3.0<br>2.0                                                                                                    |
| CONTOH LALU<br>SESI SEMASA ::<br>KELAS SEMASA :<br>STATUS HHP : A<br>:: KURSUS YANG<br>DUE10012<br>DVF10012<br>DVF10013<br>DVG10012<br>DVG10013<br>DVG10022<br>MPU21032                           | DATA TELAH DIPR                                                                                                    | OSES. SEBARANG PERUBAHAN TI                   | <b>JAM KR</b><br>2.0<br>2.0<br>3.0<br>2.0<br>3.0<br>2.0<br>3.0<br>2.0<br>3.0<br>2.0<br>3.0<br>2.0<br>2.0<br>2.0<br>2.0<br>2.0<br>2.0<br>2.0<br>2.0<br>2.0<br>2                                                                                                    |
| CONTOH LALU<br>SESI SEMASA ::<br>KELAS SEMASA :<br>STATUS HHP : A<br>:: KURSUS YANG<br>DUE10012<br>DVF10012<br>DVF10012<br>DVF10013<br>DVG10012<br>DVG10013<br>DVG10022<br>MPU21032               | DATA TELAH DIPR                                                                                                    | OSES. SEBARANG PERUBAHAN TI                   | <b>JAM KR</b><br>2.0<br>2.0<br>3.0<br>2.0<br>3.0<br>2.0<br>3.0<br>2.0<br>3.0<br>2.0<br>3.0<br>2.0<br>3.0<br>2.0<br>3.0<br>2.0<br>3.0<br>2.0<br>3.0<br>2.0<br>3.0<br>2.0<br>3.0<br>2.0<br>3.0<br>2.0<br>3.0<br>3.0<br>2.0<br>3.0<br>3.0<br>2.0<br>3.0<br>3.0<br>2.0<br>3.0<br>3.0<br>2.0<br>3.0<br>3.0<br>3.0<br>3.0<br>3.0<br>3.0<br>3.0<br>3.0<br>3.0<br>3                                                                                                    |
| CONTOH LALU<br>SESI SEMASA ::<br>KELAS SEMASA :<br>STATUS HHP : A<br>:: KURSUS YANG :<br>DUE10012<br>DVF10012<br>DVF10013<br>DVG10012<br>DVG10013<br>DVG10022<br>MPU21032<br>MPU24611             | DATA TELAH DIPR                                                                                                    | OSES. SEBARANG PERUBAHAN TI<br>Jumlah Jam Kre | DAK DIBENARKA<br>2.0<br>2.0<br>3.0<br>2.0<br>3.0<br>2.0<br>3.0<br>2.0<br>1.0<br>cut 17.0                                                                                                    |
| CONTOH LALU<br>SESI SEMASA ::<br>KELAS SEMASA :<br>STATUS HHP : A<br>:: KURSUS YANG :<br>DUE10012<br>DVF10012<br>DVF10013<br>DVG10012<br>DVG10013<br>DVG10012<br>MPU21032<br>MPU24611             | DATA TELAH DIPR                                                                                                    | OSES. SEBARANG PERUBAHAN TI<br>Jumlah Jam Kre | JAM KR<br>2.0<br>2.0<br>3.0<br>2.0<br>3.0<br>2.0<br>3.0<br>2.0<br>1.0<br>dit 17.0                                                                                                    |
| CONTOH LALU<br>SESI SEMASA ::<br>KELAS SEMASA :<br>STATUS HHP : A<br>:: KURSUS YANG '<br>DUE10012<br>DVF10012<br>DVF10013<br>DVG10012<br>DVG10012<br>DVG10012<br>MPU21032<br>MPU21032<br>MPU24611 | DATA TELAH DIPR                                                                                                    | OSES. SEBARANG PERUBAHAN TI<br>Jumlah Jam Kre | JAM KRI<br>2.0<br>2.0<br>3.0<br>2.0<br>3.0<br>2.0<br>1.0<br>dit 17.0<br>Cetak Slip                                                                                                    |
| CONTOH LALU<br>SESI SEMASA ::<br>KELAS SEMASA ::<br>STATUS HHP : A<br>:: KURSUS YANG :<br>DUE10012<br>DVF10012<br>DVF10013<br>DVG10012<br>DVG10012<br>DVG10012<br>MPU21032<br>MPU21032            | DATA TELAH DIPR                                                                                                    | OSES. SEBARANG PERUBAHAN TI<br>Jumlah Jam Kre | JAM KRE<br>2.0<br>2.0<br>2.0<br>3.0<br>2.0<br>3.0<br>2.0<br>3.0<br>2.0<br>3.0<br>2.0<br>3.0<br>2.0<br>3.0<br>2.0<br>3.0<br>2.0<br>2.0<br>3.0<br>2.0<br>3.0<br>2.0<br>3.0<br>2.0<br>2.0<br>3.0<br>2.0<br>3.0<br>3.0<br>2.0<br>3.0<br>3.0<br>2.0<br>3.0<br>3.0<br>3.0<br>2.0<br>3.0<br>3.0<br>3.0<br>3.0<br>3.0<br>3.0<br>3.0<br>3.0<br>3.0<br>3 |
| CONTOH LALU<br>SESI SEMASA ::<br>KELAS SEMASA :<br>STATUS HHP : A<br>:: KURSUS YANG<br>UE10012<br>DVF10012<br>DVF10013<br>DVG10012<br>DVG10012<br>DVG10012<br>DVG10012<br>MPU21032<br>MPU21032    | DATA TELAH DIPR                                                                                                    | OSES. SEBARANG PERUBAHAN TI<br>Jumlah Jam Kre | JAM KRE<br>2.0<br>2.0<br>2.0<br>3.0<br>2.0<br>3.0<br>2.0<br>3.0<br>2.0<br>3.0<br>2.0<br>3.0<br>2.0<br>3.0<br>2.0<br>2.0<br>3.0<br>2.0<br>2.0<br>3.0<br>2.0<br>2.0<br>2.0<br>2.0<br>2.0<br>2.0<br>2.0<br>2.0<br>2.0<br>2                                                                                                    |

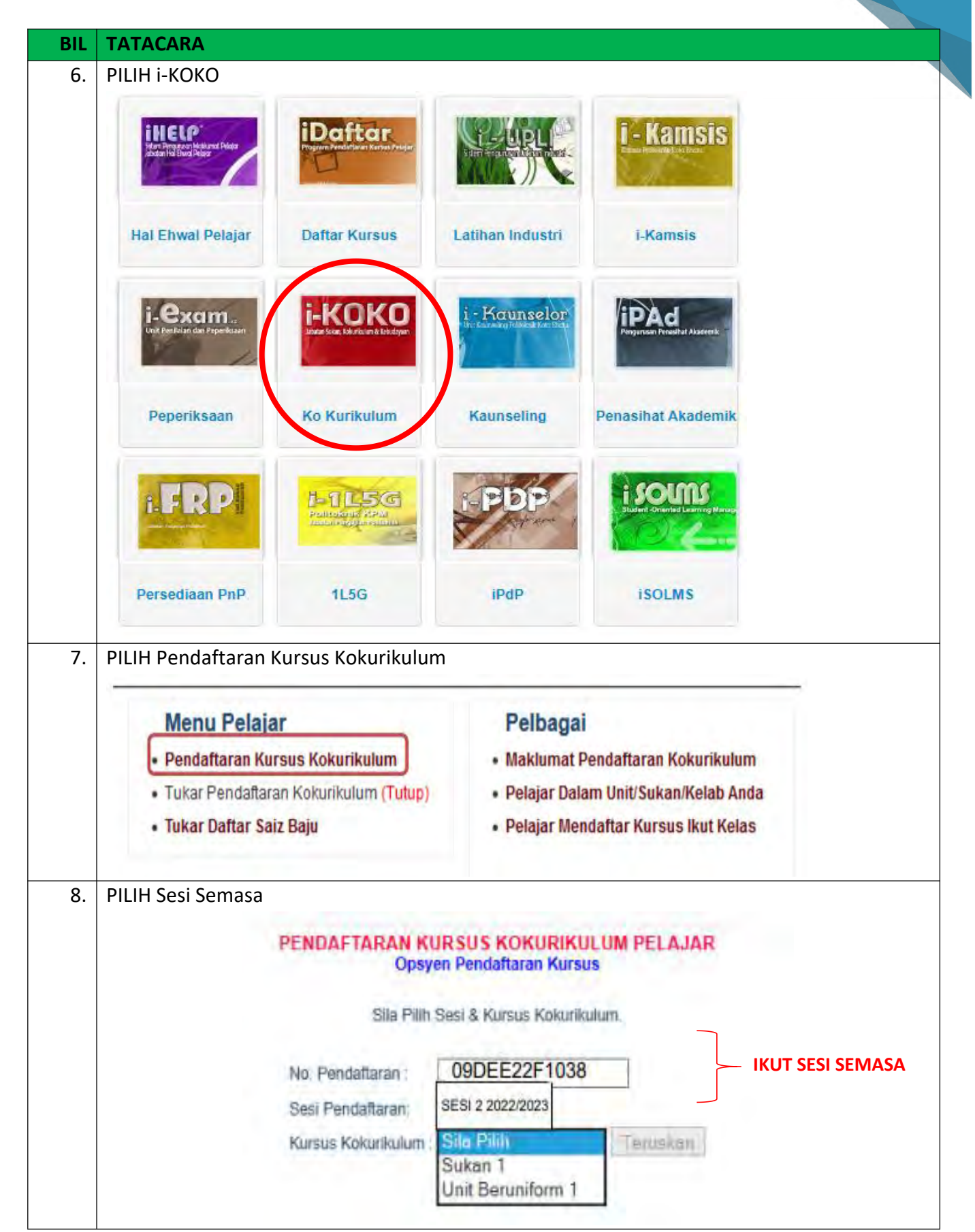

| TATACARA                                                                                                    |                                                                                                    |
|----------------------------------------------------------------------------------------------------|----------------------------------------------------------------------------------------------------|
| PILIH SAMADA KURSUS CO-CURRICI<br>BERUNIFORM (LALUAN 2).                                                                                                    | ULUM SUKAN (LALUAN 1) ATAU KURSUS UNIT                                                                                                    |
| LALUAN 1                                                                                                    | LALUAN 2                                                                                                    |
| Kursus Sukan – SEMESTER 1                                                                                                    | Kursus Unit Beruniform Tahap 1 – SEMESTER 1                                                                                                    |
| Kursus Kelab/Persatuan – SEMESTER 2                                                                                                    | Kursus Unit Beruniform Tahap 2 – SEMESTER 2                                                                                                    |
|                                                                                                    | Kursus Unit Beruniform Tahap 3 – SEMESTER 3                                                                                                    |
|                                                                                                    | Kursus Unit Beruniform Tahap 4 – SEMESTER 4                                                                                                    |
| SILA PILIH KURSUS UNTUK DIDAFTARKAN<br>Kursus MPU24011 SUKAN (BADMINTON)<br>PERHATIAN:<br>Pelajar diwajibkan memilih saiz baju dan Platun sebelum<br>Jika tidak pendaftaran anda tidak akan berjaya.<br>Saiz Baju Sila Plih Simpan<br>SILA PILIH:<br>1. KURSUS<br>2. SAIZ BAJU<br>3. KUMPULAN<br>4. SETERUSNYA "SIMPAN"<br><u>TEMPAT</u> BAGI SETIAP KELAS <u>ADALA</u><br>KEHENDAKI TIADA DI PILIHAN BERMA<br>MANA-MANA KURSUS YANG LAIN. | AH TERHAD. SEKIRANYA KURSUS YANG PELAJAR<br>AKNA KURSUS TERSEBUT TELAH PENUH. SILA PILIH                                                                                                    |
|                                                                                                    | TATACARA         PILIH SAMADA KURSUS CO-CURRICU         BERUNIFORM (LALUAN 2).         ILALUAN 1         Kursus Sukan – SEMESTER 1         Kursus Kelab/Persatuan – SEMESTER 2         SEMESTER 1 UNTUK YANG M         SILA PILIH KURSUS UNTUK DIDAFTARKAN         Kursus       MPU24011 SUKAN (BADMINTON)         PERHATIAN:         Pelajar diwajibkan memilih saiz baju dan Platun sebelum         Jika tidak pendaftaran anda tidak akan berjaya.         Saiz Baju       Sile Pilih ♥         SULA PILIH:         1. KURSUS         2. SAIZ BAJU         3. KUMPULAN         4. SETERUSNYA "SIMPAN"         TEMPAT       BAGI SETIAP KELAS ADALA         KEHENDAKI TIADA DI PILIHAN BERMA |

| SILA PILI  | A KURSUS UNTUK DIDAFTARKAN                                          |
|------------|---------------------------------------------------------------------|
| Kursus     | MPU24611 ASKAR WATANIAH 1                                           |
| PERHATI    | AN:                                                                 |
| Pelajar di | wajibkan memilih saiz baju dan Platun sebelum klik butang 'Simpan'. |
| Jika tidak | pendaftaran anda tidak akan berjaya.                                |
| Saiz Baju  | Sila Pilih 🗸                                                        |
| Platun     | Sila Dilih V Simpan                                                 |
|            |                                                                     |
| SILA PIL   | IH:                                                                 |
| L. KURS    | US                                                                  |
| GILA PIL   | IH:                                                                 |
| L. KURS    | US                                                                  |
| 2. SAIZ    | BAJU                                                                |
| GILA PIL   | IH:                                                                 |
| L. KURS    | US                                                                  |
| 2. SAIZ I  | BAJU                                                                |
| 8. KUMI    | PULAN                                                               |
| SILA PIL   | IH:                                                                 |
| L. KURS    | US                                                                  |
| 2. SAIZ I  | BAJU                                                                |
| 8. KUMI    | PULAN                                                               |
| 1. SETEI   | RUSNYA "SIMPAN"                                                     |

#### PASTIKAN SETIAP PELAJAR TELAH SELESAI LANGKAH BERIKUT:

- 1. Mendaftar kursus Co-Curriculum 1 /UNIT UNIFORM di i-DAFTAR.
- 2. Mendaftar jenis SUKAN dan jenis UNIT UNIFORM di i-KOKO.

#### PENTING!!!!!

Sekiranya pelajar tidak mendaftar salah satu perkara di atas (i-DAFTAR dan i-KOKO), nama pelajar tersebut tidak termasuk dalam senarai pelajar yang mendaftar pada pensyarah kursus dan pelajar tersebut dianggap gagal bagi kursus Kokurikulum.

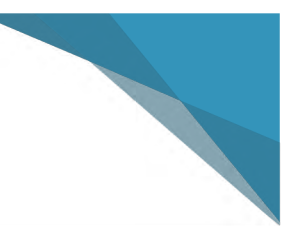

# **SEMESTER 2**

KURSUS KOKURIKULUM POLITEKNIK IBRAHIM SULTAN -AMT-

#### TATACARA PENDAFTARAN KURSUS KOKURIKULUM PELAJAR SEMESTER 2

PELAJAR **SEMESTER 2** (MENGIKUT SESI SEMASA) DIKEHENDAKI MENDAFTAR KOD KURSUS (MPU) BAGI KOKURIKULUM KELAB/PERSATUAN ATAU UNIT BERUNIFORM 2. PELAJAR BOLEH MEMILIH SALAH SATU LALUAN BERIKUT:

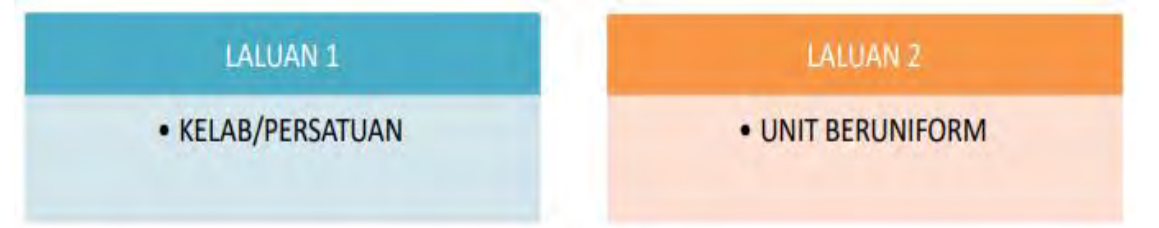

#### TATACARA PENDAFTARAN KURSUS KOKURIKULUM:

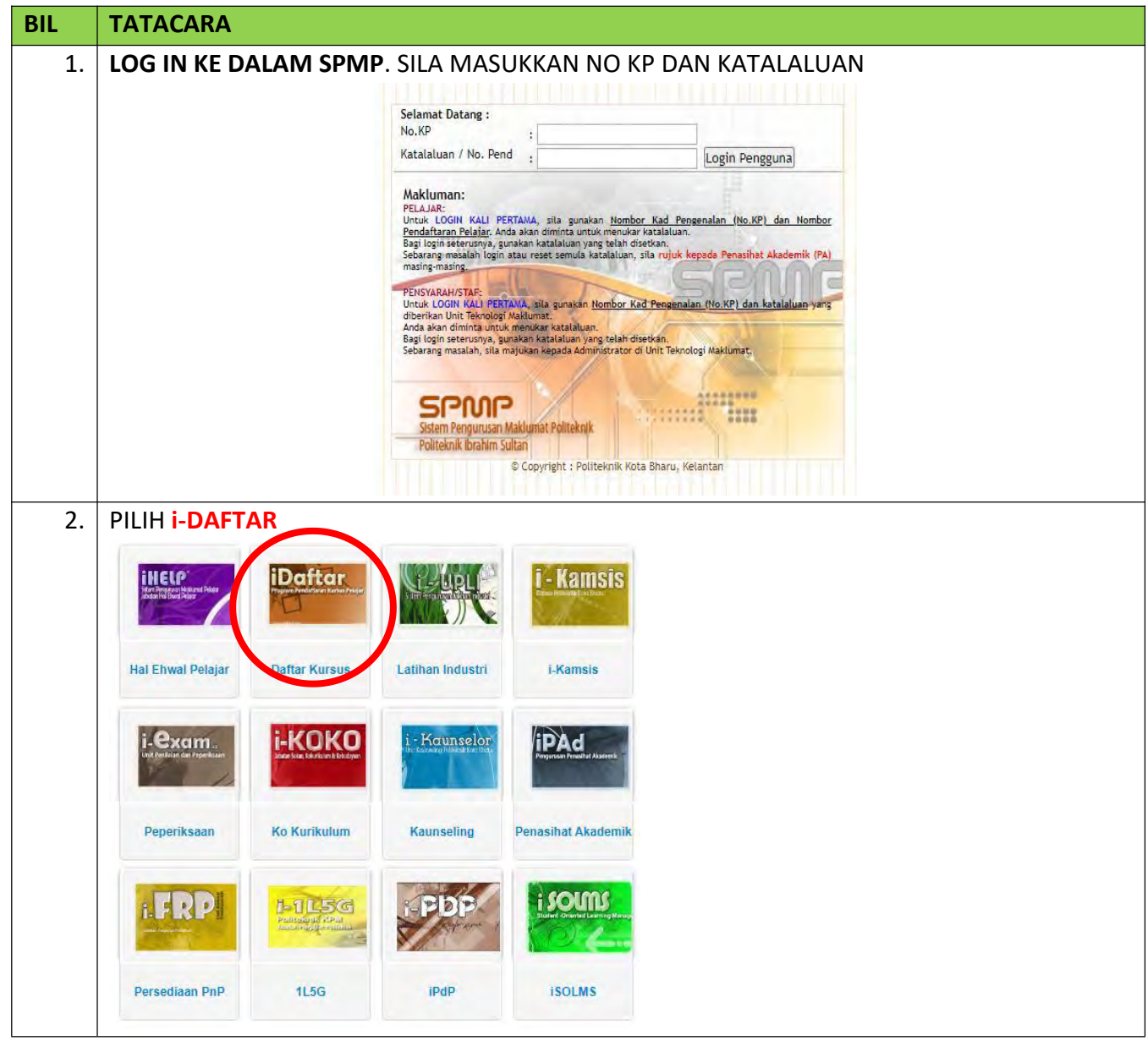

|   | TATACARA                                                                                                    |                                                                                                    |  |  |
|---|----------------------------------------------------------------------------------------------------|----------------------------------------------------------------------------------------------------|--|--|
| • | PILIH Pendaftaran Kursus (klik Dafta<br>Menu Pendaftaran Kursus                                                                                                    | ar Padam Kursus)                                                                                                    |  |  |
|   | Menu Utama                                                                                                    | Pendaftaran Kursus                                                                                                    |  |  |
|   | - Semakan Dondaftaran Delajar                                                                                                    | Daftar I Padam Kursus                                                                                                    |  |  |
|   | • <u>Semakan Pendanaran Penajar</u>                                                                                                    |                                                                                                    |  |  |
|   | Manual Pengguna                                                                                                    | Pendaftaran Kursus                                                                                                    |  |  |
|   | Desdues Abase : DALTAD                                                                                                    | ( SEMESTER PENDEK 2018 )                                                                                                    |  |  |
|   | Panduan Akses I-DAFTAR     Panduan Memuat Turun Dokumen                                                                                                    | Daftar   Padam Kursus ( DITUTUP )                                                                                                    |  |  |
|   | PILIH MPU24021 -KFLAB/PFRSATUA                                                                                                    | N ( $$ ) (UNTUK YANG MEMILIH LALUAN 1)                                                                                                    |  |  |
|   |                                                                                                    |                                                                                                    |  |  |
|   |                                                                                                    |                                                                                                    |  |  |
|   | PILIH UNIT BERUNIFORM 2 (UNIUK                                                                                                    | YANG MEMILIH LALUAN 2)                                                                                                    |  |  |
|   | PILIH DI i-DAFTAR SALAH SATU PILIH                                                                                                    | IAN BERIKUT:                                                                                                    |  |  |
|   | • MPU24651 PISPA 2                                                                                                    |                                                                                                    |  |  |
|   | MPU24611 WATANIAH 2                                                                                                    |                                                                                                    |  |  |
|   |                                                                                                    |                                                                                                    |  |  |
|   | • WP024071 RELASIS 2                                                                                                    |                                                                                                    |  |  |
|   | MPU24661 PENGAKAP KELANA 2                                                                                                    |                                                                                                    |  |  |
|   |                                                                                                    |                                                                                                    |  |  |
|   | MPU24701 PANDU PUTERI 2                                                                                                    | 2                                                                                                    |  |  |
|   | MPU24701 PANDU PUTERI 2     MPU24621 PLAS TLDM 2  SETELAH PILIH KURSUS-KURSUS MEN                                                                                                    | NGIKUT SEMESTER ANDA.                                                                                                    |  |  |
|   | MPU24701 PANDU PUTERI 2     MPU24621 PLAS TLDM 2  SETELAH PILIH KURSUS-KURSUS MEN SCROLL ke bawah dan KLIK DAFTAR P                                                                                                    | NGIKUT SEMESTER ANDA.<br>KURSUS                                                                                                    |  |  |
|   | MPU24701 PANDU PUTERI 2     MPU24621 PLAS TLDM 2  SETELAH PILIH KURSUS-KURSUS MEN SCROLL ke bawah dan KLIK DAFTAR H KURSUS SEMESTER 2                                                                                                    | NGIKUT SEMESTER ANDA.<br>KURSUS<br>JAM KREDIT                                                                                                    |  |  |
|   | MPU24701 PANDU PUTERI 2     MPU24621 PLAS TLDM 2  SETELAH PILIH KURSUS-KURSUS MEN SCROLL ke bawah dan KLIK DAFTAR H  KURSUS SEMESTER 2  DRS2XX1 - SUKAN                                                                                                    | NGIKUT SEMESTER ANDA.<br>KURSUS<br>JAM KREDIT<br>1.0                                                                                                    |  |  |
|   | MPU24701 PANDU PUTERI 2     MPU24621 PLAS TLDM 2  SETELAH PILIH KURSUS-KURSUS MEN SCROLL ke bawah dan KLIK DAFTAR H     DRS2X1 - SUKAN     DRS2X1 - SUKAN     DRS2001 - COCURRICULUM 2     DUB2012 - NILAL MASYAFAKAT MALAYSIA                                                                                                    | NGIKUT SEMESTER ANDA.<br>KURSUS<br>JAM KREDIT<br>1.0<br>1.0<br>2.0                                                                                                    |  |  |
|   | MPU24701 PANDU PUTERI 2     MPU24621 PLAS TLDM 2  SETELAH PILIH KURSUS-KURSUS MEN SCROLL ke bawah dan KLIK DAFTAR H     DRS2X1 - SUKAN     DRS2X1 - SUKAN     DUB2012 - NILAI MASYARAKAT MALAYSIA     DVG20033 - TYPOGRAPHY                                                                                                    | NGIKUT SEMESTER ANDA.<br>KURSUS<br>JAM KREDIT<br>1.0<br>1.0<br>2.0<br>3.0                                                                                                    |  |  |
|   | MPU24701 PANDU PUTERI 2     MPU24621 PLAS TLDM 2  SETELAH PILIH KURSUS-KURSUS MEN SCROLL ke bawah dan KLIK DAFTAR H      DRS2X1 - SUKAN      DRS2X1 - SUKAN      DUB2012 - NILAI MASYARAKAT MALAYSIA      DVG20033 - TYPOGRAPHY      DVG20043 - DIGITAL IMAGING                                                                                                    | NGIKUT SEMESTER ANDA.<br>KURSUS<br>JAM KREDIT<br>1.0<br>1.0<br>2.0<br>2.0<br>2.0<br>2.0<br>2.0<br>2.0<br>2.0<br>2.0<br>2.0<br>2                                                                                                    |  |  |
|   | MPU24701 PANDU PUTERI 2     MPU24621 PLAS TLDM 2  SETELAH PILIH KURSUS-KURSUS MEN SCROLL ke bawah dan KLIK DAFTAR H      DRS2XX1 - SUKAN      DRS2XX1 - SUKAN      DUB2012 - NILAI MASYARAKAT MALAYSIA      DVG20033 - TYPOGRAPHY      DVG20043 - DIGITAL IMAGING      DVG20053 - DIGITAL ILLUSTRATION                                                                                                    | NGIKUT SEMESTER ANDA.<br>KURSUS<br>JAM KREDT<br>1.0<br>1.0<br>2.0<br>3.0<br>3.0<br>3.0<br>3.0                                                                                                    |  |  |
|   | MPU24701 PANDU PUTERI 2     MPU24621 PLAS TLDM 2  SETELAH PILIH KURSUS-KURSUS MEN SCROLL ke bawah dan KLIK DAFTAR H      Drszxx1 - Sukan     Drszxx1 - Sukan     Drszx001 - COCURRICULUM 2     DUB2012 - NILAI MASYARAKAT MALAYSIA     DVG20033 - TYPOGRAPHY     DVG20033 - DIGITAL ILLU STRATION     DVG20073 - DIGITAL PUBLISHING                                                                                                    | NGIKUT SEMESTER ANDA.<br>KURSUS<br>JAM KREDT<br>1.0<br>1.0<br>2.0<br>3.0<br>3.0<br>3.0<br>3.0<br>3.0<br>3.0<br>3.0                                                                                                    |  |  |
|   | MPU24701 PANDU PUTERI 2     MPU24621 PLAS TLDM 2  SETELAH PILIH KURSUS-KURSUS MEN SCROLL ke bawah dan KLIK DAFTAR H      DRS2X1 - SUKAN     DRS2X1 - SUKAN     DRS2X1 - SUKAN     DVG20033 - TYPOGRAPHY     DVG20053 - DIGITAL IMAGING     DVG20073 - DIGITAL ILUSTRATION     DVG20073 - DIGITAL PUBLISHING     DVG2012 - FUNDAMENTAL OF TYPOGRAPHY                                                                                                    | NGIKUT SEMESTER ANDA.<br>KURSUS<br>JAM KREDIT<br>1.0<br>1.0<br>2.0<br>3.0<br>3.0<br>3.0<br>3.0<br>2.0                                                                                                    |  |  |
|   | MPU24701 PANDU PUTERI 2     MPU24621 PLAS TLDM 2  SETELAH PILIH KURSUS-KURSUS MEN SCROLL ke bawah dan KLIK DAFTAR H      DRS2X1 - SUKAN      DRS2X1 - SUKAN      DRS2001 - COCURRICULUM 2      DUB2012 - NILAI MASYARAKAT MALAYSIA      DVG20033 - TYPOGRAPHY      DVG20043 - DIGITAL ILLUSTRATION      DVG20073 - DIGITAL ILLUSTRATION      DVG20073 - DIGITAL OF TYPOGRAPHY      DVG20143 - MOTION GRAPHIC                                                                                                    | NGIKUT SEMESTER ANDA.<br>KURSUS<br>3AM KREDIT<br>1.0<br>1.0<br>2.0<br>3.0<br>3.0<br>3.0<br>3.0<br>3.0<br>3.0<br>3.0<br>3.0<br>3.0<br>3                                                                                                    |  |  |
|   | MPU24701 PANDU PUTERI 2     MPU24621 PLAS TLDM 2  SETELAH PILIH KURSUS-KURSUS MEN SCROLL ke bawah dan KLIK DAFTAR H DR\$2001-COCURRICULUM 2 DUB2012-NILAI MASYARAKAT MALAYSIA DVG20033-TYPOGRAPHY DVG20043-DIGITAL IMAGING DVG20073-DIGITAL ILLUSTRATION DVG2012-FUNDAMENTAL OF TYPOGRAPHY DVG20143-MOTION GRAPHIC DVG2022-DIGITAL IMAGING                                                                                                    | NGIKUT SEMESTER ANDA.<br>KURSUS                                                                                                    |  |  |
|   | MPU24701 PANDU PUTERI 2     MPU24621 PLAS TLDM 2  SETELAH PILIH KURSUS-KURSUS MEN SCROLL ke bawah dan KLIK DAFTAR H      DRS2X1 - SUKAN      DRS2X1 - SUKAN      DRS2001 - COCURRICULUM 2      DUB2012 - NILAI MASYARAKAT MALAYSIA      DVG20033 - TYPOGRAPHY      DVG20043 - DIGITAL IMAGING      DVG20073 - DIGITAL PUBLISHING      DVG2012 - FUNDAMENTAL OF TYPOGRAPHY      DVG20143 - MOTION GRAPHIC      DVG202 - DIGITAL IMAGING      DVG202 - DIGITAL IMAGING      DVG202 - DIGITAL IMAGING      DVG202 - DIGITAL IMAGING                                                                                                    | NGIKUT SEMESTER ANDA.<br>KURSUS  AMKREDT  1.0  1.0  2.0  3.0  3.0  3.0  3.0  3.0  3.0  3                                                                                                    |  |  |
|   | MPU24701 PANDU PUTERI 2     MPU24621 PLAS TLDM 2  SETELAH PILIH KURSUS-KURSUS MEN SCROLL ke bawah dan KLIK DAFTAR H      DrS2XX1 - SUKAN      DRX2001 - COCURRICULUM 2      DUB2012 - NILAI MASYARAKAT MALAYSIA      DVG20033 - TYPOGRAPHY      DVG20033 - DIGITAL ILLUSTRATION      DVG20073 - DIGITAL PUBLISHING      DVG20143 - MOTION GRAPHIC      DVG2022 - DIGITAL ILLUSTRATION      DVG2023 - ILLUSTRATION      DVG2043 - ILLUSTRATION      DVG2043 - ILLUSTRATION                                                                                                    | NGIKUT SEMESTER ANDA.<br>KURSUS                                                                                                    |  |  |
|   | MPU24701 PANDU PUTERI 2     MPU24621 PLAS TLDM 2  SETELAH PILIH KURSUS-KURSUS MEN SCROLL ke bawah dan KLIK DAFTAR H      Drszxx1 - Sukan     Drszxx1 - Sukan     Drszx001 - COCURRICULUM 2     DUB2012 - NILAI MASYARAKAT MALAYSIA     DVG20033 - TYPOGRAPHY     DVG20033 - TYPOGRAPHY     DVG20043 - DIGITAL IMAGING     DVG20073 - DIGITAL ILLU STRATION     DVG20143 - MOTION GRAPHIC     DVG20143 - MOTION GRAPHIC     DVG2022 - DIGITAL ILLU STRATION     DVG2023 - DE SKTOP PUBLISHING     DVG2063 - DE SKTOP PUBLISHING                                                                                                    | NGIKUT SEMESTER ANDA.<br>KURSUS<br>34M KREDT<br>1.0<br>2.0<br>3.0<br>3.0<br>3.0<br>3.0<br>3.0<br>3.0<br>3.0<br>3.0<br>3.0<br>3                                                                                                    |  |  |
|   | MPU24701 PANDU PUTERI 2     MPU24621 PLAS TLDM 2  SETELAH PILIH KURSUS-KURSUS MEN SCROLL ke bawah dan KLIK DAFTAR H      Drszxx1 - sukan     Drx2001 - COCURRICULUM 2     DUB2012 - NILAI MASYARAKAT MALAYSIA     DVG20033 - TYPOGRAPHY     DVG20043 - DIGITAL IMAGING     DVG20073 - DIGITAL IMAGING     DVG20073 - DIGITAL ILLUSTRATION     DVG20112 - FUNDAMENTAL OF TYPOGRAPHY     DVG20143 - MOTION GRAPHIC     DVG2022 - DIGITAL IMAGING     DVG2023 - DIGITAL ILLUSTRATION     DVG2023 - DIGITAL ILLUSTRATION     DVG2023 - DIGITAL ILLUSTRATION     DVG2020 - DIGITAL ILLUSTRATION     DVG2021 - SCREEN PRINTING     DVG2023 - DIGITAL ILLUSTRATION     DVG2024 - NILAI MASYAPAKAT MALAYSIA                                                                                                    | NGIKUT SEMESTER ANDA.<br>KURSUS  AMKREDI  AMKREDI  AMKREDI  AMKREDI  AAMKREDI  AAA  AAA  AAA  AAA  AAA  AAA  AAA                                                                                                    |  |  |
|   | MPU24701 PANDU PUTERI 2     MPU24621 PLAS TLDM 2  SETELAH PILIH KURSUS-KURSUS MEN SCROLL ke bawah dan KLIK DAFTAR H      DRS2X1 - SUKAN      DRS2X1 - SUKAN      DRS2X1 - SUKAN      DVG2003 - TYPOGRAPHY      DVG20033 - TYPOGRAPHY      DVG20073 - DIGITAL IMAGING      DVG20073 - DIGITAL ILUSTRATION      DVG2012 - FUNDAMENTAL OF TYPOGRAPHY      DVG20143 - MOTION GRAPHIC      DVG20143 - ILLUSTRATION      DVG2022 - DIGITAL ILUSTRATION      DVG2023 - DIGITAL ILUSTRATION      DVG203 - ILLUSTRATION      DVG2043 - ILLUSTRATION      DVG2043 - ILLUSTRATION      DVG2053 - DE SKTOP PUBLISHING      DVG2042 - NILAI MASYARAKAT MALAYSIA      MPU23042 - NILAI MASYARAKAT MALAYSIA                                                                                                    | Subset         Subset         Subse         Subse         Subse                                                                                                    |  |  |
|   | MPU24701 PANDU PUTERI 2     MPU24621 PLAS TLDM 2  SETELAH PILIH KURSUS-KURSUS MEN SCROLL ke bawah dan KLIK DAFTAR H DRS2XX1 - SUKAN DRX2001 - COCURRICULUM 2 DUB2012 - NILAI MASYARAKAT MALAYSIA DVG20033 - TYPOGRAPHY DVG20043 - DIGITAL ILLU STRATION DVG20073 - DIGITAL PUBLISHING DVG20073 - DIGITAL ILLU STRATION DVG20073 - DIGITAL ILLU STRATION DVG2012 - FUNDAMENTAL OF TYPOGRAPHY DVG2012 - DIGITAL ILLU STRATION DVG2022 - DIGITAL ILLU STRATION DVG2023 - DIGITAL ILLU STRATION DVG2033 - DE SKTOP PUBLISHING DVG2043 - ILLU STRATION DVG2043 - ILLU STRATION DVG2043 - DIGITAL ILLU STRATION DVG2053 - DE SKTOP PUBLISHING MPU23042 - NILAI MASYARAKAT MALAYSIA MPU23052 - SENI DALAM ISLAM MPU24021 - CO-CURRICULUM 2                                                                                                    | SAME AND A.<br>SURSUS<br>SAME ARE DI<br>10<br>10<br>10<br>20<br>30<br>30<br>30<br>30<br>30<br>30<br>30<br>30<br>30<br>3                                                                                                    |  |  |
|   | MPU24701 PANDU PUTERI 2     MPU24621 PLAS TLDM 2  SETELAH PILIH KURSUS-KURSUS MEN SCROLL ke bawah dan KLIK DAFTAR H DRS2X1 - SUKAN DRS2001 - COCURRICULUM 2 DUB2012 - NILAI MASYARAKAT MALAYSIA DVG20033 - TYPOGRAPHY DVG20043 - DIGITAL ILLU STRATION DVG20073 - DIGITAL ILLU STRATION DVG2012 - FUNDAMENTAL OF TYPOGRAPHY DVG20073 - DIGITAL ILLU STRATION DVG2012 - DIGITAL ILLU STRATION DVG2022 - DIGITAL ILLU STRATION DVG2032 - DIGITAL ILLU STRATION DVG2033 - ILLU STRATION DVG2032 - DIGITAL ILLU STRATION DVG2053 - DE SKTOP PUBLISHING DVG2053 - DE SKTOP PUBLISHING MPU23042 - NILAI MASYARAKAT MALAYSIA MPU23042 - SENI DALAM ISLAM MPU24021 - CO-CURRICULUM 2 MPU24711 - ASKAR WATANIAH 2                                                                                                    | SAME STER ANDA.<br>SURSUS  AMEREDI  AMEREDI  AMERED  AMERED AMERED  AMERED  AMERED AME |  |  |
|   | MPU24701 PANDU PUTERI 2     MPU24621 PLAS TLDM 2  SETELAH PILIH KURSUS-KURSUS MEN SCROLL ke bawah dan KLIK DAFTAR H     DRS2X1 - SUKAN     DRS2X1 - SUKAN     DRS2X1 - SUKAN     DRS2001 - COCURRICULUM 2     DUB2012 - NILAI MASYARAKAT MALAYSIA     DVG20033 - TYPOGRAPHY     DVG20033 - TYPOGRAPHY     DVG20053 - DIGITAL ILLU STRATION     DVG20073 - DIGITAL ILLU STRATION     DVG20143 - MOTION GRAPHIC     DVG20143 - MOTION GRAPHIC     DVG2022 - DIGITAL ILLU STRATION     DVG2023 - DIGITAL ILLU STRATION     DVG2024 - NILAI MAGING     DVG2025 - DIGITAL ILLU STRATION     DVG2043 - ILLU STRATION     DVG2043 - ILLU STRATION     DVG2043 - ILLU STRATION     DVG2043 - ILLU STRATION     DVG2043 - DIGITAL ILLU STRATION     DVG2043 - ILLU STRATION     DVG2043 - ILLU STRATION     DVG2044 - NILAI MASYARAKAT MALAYSIA     MPU23042 - NILAI MASYARAKAT MALAYSIA     MPU24021 - CO-CURRICULUM 2     MPU24711 - ASKAR WATANIAH 2     MPU24721 - PLAS TLDM 2 | NGIKUT SEMESTER ANDA.<br>KURSUS   AM KREDT                                                                                                    |  |  |
|   | MPU24701 PANDU PUTERI 2     MPU24621 PLAS TLDM 2  SETELAH PILIH KURSUS-KURSUS MEN SCROLL ke bawah dan KLIK DAFTAR P      DrS2XX1 - SUKAN     DRX2001 - COCURRICULUM 2     DUB2012 - NILAI MA SYARAKAT MALAYSIA     DVG20033 - TYPOGRAPHY     DVG20043 - DIGITAL IMAGING     DVG20053 - DIGITAL ILLU STRATION     DVG2012 - FUNDAMENTAL OF TYPOGRAPHY     DVG20143 - MOTION GRAPHIC     DVG20143 - MOTION GRAPHIC     DVG2022 - DIGITAL ILLU STRATION     DVG2023 - DE SKTOP PUBLISHING     DVG2043 - ILLU STRATION     DVG2062 - SCREEN PRINTING     MPU23042 - NILAI MASYARAKAT MALAYSIA     MPU23042 - SENI DALAM ISLAM     MPU24021 - CO-CURRICULUM 2     MPU24711 - ASKAR WATANIAH 2     MPU24711 - PISPA 2                                                                                                    | NGIKUT SEMESTER ANDA.<br>KURSUS  AM KREDT  10  10  10  20  30  30  30  30  30  30  30  30  3                                                                                                    |  |  |
|   | MPU24701 PANDU PUTERI 2     MPU24621 PLAS TLDM 2  SETELAH PILIH KURSUS-KURSUS MEN SCROLL ke bawah dan KLIK DAFTAR P      DrS2XX1 - SUKAN     DRX2001 - COCURRICULUM 2     DUB2012 - NILAI MASYARAKAT MALAYSIA     DVG20033 - TYPOGRAPHY     DVG20033 - DIGITAL IMAGING     DVG20053 - DIGITAL ILLUSTRATION     DVG20073 - DIGITAL PUBLISHING     DVG2012 - FUNDAMENTAL OF TYPOGRAPHY     DVG20143 - MOTION GRAPHIC     DVG2022 - DIGITAL ILLUSTRATION     DVG2023 - DIGITAL ILLUSTRATION     DVG2023 - DIGITAL ILLUSTRATION     DVG2024 - NILAI MASYARAKAT MALAYSIA     MPU23022 - DIGITAL ILLUSTRATION     DVG2024 - NILAI MASYARAKAT MALAYSIA     MPU23042 - NILAI MASYARAKAT MALAYSIA     MPU23042 - NILAI MASYARAKAT MALAYSIA     MPU23042 - NILAI MASYARAKAT MALAYSIA     MPU23042 - NILAI MASYARAKAT MALAYSIA     MPU23042 - NILAI MASYARAKAT MALAYSIA     MPU23042 - NILAI MASYARAKAT MALAYSIA     MPU23042 - NILAI MASYARAKAT MALAYSIA     MPU23042 - NILAI MASYARAKAT MALAYSIA     MPU23042 - NILAI MASYARAKAT MALAYSIA     MPU23042 - NILAI MASYARAKAT MALAYSIA     MPU23042 - NILAI MASYARAKAT MALAYSIA     MPU24021 - CO-CURRICULUM 2     MPU24711 - ASKAR WATANIAH 2     MPU24751 - PISPA 2     MPU24761 - PENGAKAP KELANA 2                                                                                                    | NGIKUT SEMESTER ANDA.           Sursus           1.0           1.0           1.0           2.0           3.0           3.0           3.0           3.0           3.0           3.0           3.0           3.0           3.0           3.0           3.0           3.0           3.0           3.0           3.0           3.0           3.0           3.0           3.0           3.0           3.0           3.0           3.0           3.0           3.0           3.0           3.0           3.0           3.0           3.0           3.0           3.0           3.0           3.0           3.0           3.0           3.0           3.0           3.0           3.0           3.0           3.0           3.0           3.0           3.                                                                                                    |  |  |
|   | MPU24701 PANDU PUTERI 2     MPU24621 PLAS TLDM 2  SETELAH PILIH KURSUS-KURSUS MEN SCROLL ke bawah dan KLIK DAFTAR P DRS2X1 - SUKAN DRX2001 - COCURRICULUM 2 DUB2012 - NILAI MASYARAKAT MALAYSIA DVG20033 - TYPOGRAPHY DVG20043 - DIGITAL IMAGING DVG20053 - DIGITAL ILLUSTRATION DVG20073 - DIGITAL PUBLISHING DVG20073 - DIGITAL PUBLISHING DVG2012 - FUNDAMENTAL OF TYPOGRAPHY DVG20143 - MOTION GRAPHIC DVG2022 - DIGITAL ILLUSTRATION DVG2023 - DIGITAL ILLUSTRATION DVG2023 - DIGITAL ILLUSTRATION DVG2043 - ILLUSTRATION DVG2024 - NILAI MASYARAKAT MALAYSIA MPU23042 - NILAI MASYARAKAT MALAYSIA MPU23042 - NILAI MASYARAKAT MALAYSIA MPU23042 - NILAI MASYARAKAT MALAYSIA MPU23042 - NILAI MASYARAKAT MALAYSIA MPU23042 - NILAI MASYARAKAT MALAYSIA MPU24021 - CO-CURRICULUM 2 MPU24711 - ASKAR WATANIAH 2 MPU24761 - PENGAKAP KELANA 2 MPU24761 - PENGAKAP KELANA 2 MPU24791 - RELASIS 2                                                                                                    | 2<br>NGIKUT SEMESTER ANDA.<br>KURSUS                                                                                                    |  |  |

| KURSUS SEMESTER 2                              |                                             | JAM KREDIT                      |
|------------------------------------------------|---------------------------------------------|---------------------------------|
| DRS2XX1 - SUKAN                                |                                             | 1.0                             |
| DRX2001 - COCURRICULUM 2                       |                                             | 1.0                             |
| DUB2012 - NILAI MA SYARAKAT                    | MALAYSIA                                    | 2.0                             |
| DVG20033 - TYPOGRAPHY                          |                                             | 3.0                             |
| DVG20043 - DIGITAL IMAGING                     |                                             | 3.0                             |
| DVG20053 - DIGITAL ILLUSTRAT                   | ION                                         | 3.0                             |
| DVG20073 - DIGITAL PUBLISHIN                   | G                                           | 3.0                             |
| DVG2012 - FUNDAMENTAL OF T                     | YPOGRAPHY                                   | 2.0                             |
| DVG20143 - MOTION GRAPHIC                      |                                             | 3.0                             |
| DVG2022 - DIGITAL IMAGING                      |                                             | 2.0                             |
| DVG2032 - DIGITAL ILLU STRATIO                 | DN                                          | 2.0                             |
| DVG2043 - ILLU STRATION                        |                                             | 3.0                             |
| DVG2053 - DESKTOP PUBLISHIN                    | IG                                          | 3.0                             |
| DVG5062 - SCREEN PRINTING                      |                                             | 2.0                             |
| MPU23042 - NILAI MA SYARAKAT                   | MALAYSIA                                    | 2.0                             |
|                                                |                                             | 2.0                             |
| MPU24021 - CO-CURRICULUM 2                     | 5                                           | 1.0                             |
| MPU24711 - A SKAR WATANIAH 2                   | 2                                           | 1.0                             |
| MPU24721 - PLAS TLDM 2                         |                                             | 1.0                             |
| MPU24751 - PISPA 2                             |                                             | 1.0                             |
| MPU24761 - PENGAKAP KELANA                     | A 2                                         | 1.0                             |
| MPU24791 - RELASIS 2                           |                                             | 1.0                             |
| MPU24801 - PANDU PUTERI 2                      |                                             | 1.0                             |
| :: KURSUS YANG TELAH DIDAFTARK                 | AN SEMESTER INI                             | JAM KREDIT                      |
| DUE10012 COMMUNICATIV                          | /E ENGLISH                                  | 2.0                             |
| DVF10012 INTRODUCTION<br>DVF10013 INTRODUCTION | I TO ART HISTORY                            | 2.0                             |
| DVG10012 DIGITAL PHOTO                         | OGRAPHY                                     | 2.0                             |
| DVG10013 INTRODUCTION                          | ORANING ORANIC DESIGN                       | 3.0                             |
| MPU21032 PENGHAYATAN                           | ETIKA DAN PERADABAN                         | 2.0                             |
| MPU24621 CO-CURRICULU                          | IM 2                                        | 1.0                             |
|                                                | Jumlah Jam Kredit                           | t 17.0                          |
|                                                |                                             | Cetak Slip                      |
|                                                | <b>e</b>                                    | Cetak Pengesahan<br>Pendaftaran |
|                                                | C DATA TELAH DIPROSES, SEBARANG PERUBAHAN T | IDAK DIBENARKAN ::              |

| BIL | TATACARA                                                                                                    |                                                                                                    |
|-----|----------------------------------------------------------------------------------------------------|----------------------------------------------------------------------------------------------------|
| 6.  | PILIH i-KOKO                                                                                                    |                                                                                                    |
|     | inclusion international inclusion international inclusional inclusional inclusional inclusional inclus   |                                                                                                    |
|     | Hal Ehwal Pelajar District sus Latihan Industri i-Kama                                                                                                    | is                                                                                                    |
|     | i-Example<br>where the rest of the second second seco | ademik                                                                                                    |
|     |                                                                                                    |                                                                                                    |
|     | Persediaan PnP. 1L5G iPdP iSOLM                                                                                                    | 15                                                                                                    |
| 7.  | PILIH Pendattaran Kursus Kokurikulum                                                                                                    |                                                                                                    |
|     | Menu Pelajar<br>• Pendaftaran Kursus Kokurikulum<br>• Tukar Pendaftaran Kokurikulum (Tutup)<br>• Tukar Daftar Saiz Baju                                                                                                    | <b>Pelbagai</b><br>Maklumat Pendaftaran Kokurikulum<br>Pelajar Dalam Unit/Sukan/Kelab Anda<br>Pelajar Mendaftar Kursus Ikut Kelas |
| 8.  | PILIH Sesi Semasa                                                                                                    |                                                                                                    |
|     | PENDAFTARAN KURS<br>Opsven P                                                                                                    | US KOKURIKULUM PELAJAR<br>endaftaran Kursus                                                                                       |
|     | Sila Pilih Sesi                                                                                                    | & Kursus Kokurikulum                                                                                                    |
|     |                                                                                                    |                                                                                                    |
|     | No. Pendaftaran : 09                                                                                                    | DEP22F1106                                                                                                    |
|     | Sesi Pendaftaran: SE<br>Kursus Kokurikulum : Sil<br>Sil<br>Su                                                                                                    | a Pilih • Teruskan • IKUT SESI SEMASA                                                                                             |
|     | © Copyri, Ke<br>i-koko V Ur                                                                                                    | lab/Persatuan<br>it Beruniform 2                                                                                                  |
| 9.  | PILIH SAMADA KURSUS KELAB/PERSATUA<br>(LALUAN 2).                                                                                                    | N (LALUAN 1) ATAU KURSUS UNIT BERUNIFORM                                                                                          |
|     | LALUAN 1                                                                                                    | LALUAN 2                                                                                                    |
|     | Kursus Sukan – SEMESTER 1 Ku                                                                                                    | Irsus Unit Beruniform Tahap 1 – SEMESTER 1                                                                                        |
|     | Kursus Kelab/Persatuan – SEMESTER 2 Ku                                                                                                    | Irsus Unit Beruniform Tahap 2 – SEMESTER 2                                                                                        |
|     | K                                                                                                    | rsus Unit Beruniform Tahap 3 – SEMESTER 3                                                                                         |
|     |                                                                                                    |                                                                                                    |

| BIL | TATACARA                                                                                                    |
|-----|----------------------------------------------------------------------------------------------------|
| 10. | SEMESTER 2 UNTUK YANG MEMILIH KELAB/PERSATUAN:<br><u>CONTOH:</u>                                                                                                    |
|     | SILA PILIH KURSUS UNTUK DIDAFTARKAN                                                                                                    |
|     | Kursus MPU24021 AMALAN 55                                                                                                    |
|     | PERHATIAN:<br>Pelajar diwajibkan memilih saiz baju dan Platun sebelum klik butang 'Simpan'.<br>Jika tidak pendaftaran anda tidak akan berjaya.<br>Saiz Baju Sila Pilih 🛩                                                                                                    |
|     | SILA PILIH:<br>1. KURSUS<br>2. SAIZ BAJU<br>3. KUMPULAN<br>4. SETERUSNYA "SIMPAN"<br><u>TEMPAT</u> BAGI SETIAP KELAS <u>ADALAH TERHAD</u> . SEKIRANYA KURSUS YANG PELAJAR KEHENDAKI<br>TIADA DI PILIHAN BERMAKNA KURSUS TERSEBUT TELAH PENUH. SILA PILIH MANA-MANA KURSUS<br>YANG LAIN.                                      |
| 11. | SEMESTER 2 UNTUK MEMILIH UNIT BERUNIFORM<br>CONTOH:                                                                                                    |
|     | SILA PILIH KURSUS UNTUK DIDAFTARKAN         Kursus       MPU24711 ASKAR WATANIAH 2         PERHATIAN:         Pelajar diwajibkan memilih saiz baju dan Platun sebelum klik butang 'Simpan'.         Jika tidak pendaftaran anda tidak akan berjaya.         Saiz Baju         Sila Pilih ~         Platun       Sila Pilih ~ |
|     | SILA PILIH:<br>1. KURSUS<br>2. SAIZ BAJU<br>3. PLATUN<br>4. SETERUSNYA "SIMPAN"<br><u>TEMPAT</u> BAGI SETIAP KELAS <u>ADALAH TERHAD</u> . SEKIRANYA KURSUS YANG PELAJAR KEHENDAKI<br>TIADA DI PILIHAN BERMAKNA KURSUS TERSEBUT TELAH PENUH. SILA PILIH MANA-MANA KURSUS<br>YANG LAIN.                                        |

#### PASTIKAN SETIAP PELAJAR TELAH SELESAI LANGKAH BERIKUT:

- 1. Mendaftar kursus SUKAN/UNIT UNIFORM di i-DAFTAR.
- Mendaftar jenis SUKAN dan jenis UNIT UNIFORM di i-KOKO.
   (2 langkah berikut mesti dilakukan oleh semua pelajar semester 2).

#### PENTING!!!!!

Sekiranya pelajar tidak mendaftar salah satu perkara di atas (i-DAFTAR dan i-KOKO), nama pelajar tersebut tidak termasuk dalam senarai pelajar yang mendaftar pada pensyarah kursus dan pelajar tersebut dianggap gagal bagi kursus Kokurikulum.

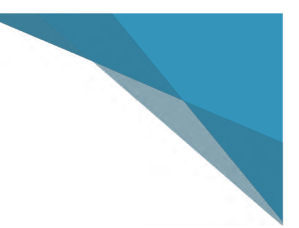

# **SEMESTER 3**

KURSUS KOKURIKULUM POLITEKNIK IBRAHIM SULTAN -AMT-

#### TATACARA PENDAFTARAN KURSUS KOKURIKULUM PELAJAR SEMESTER 3

PELAJAR **SEMESTER 3** (MENGIKUT SESI SEMASA) DIKEHENDAKI MENDAFTAR KOD KURSUS (MPU) BAGI KURSUS **KOKURIKULUM UNIT BERUNIFORM TAHAP 3** MENGIKUT UNIT UNIFORM SEMESTER SEBELUMNYA. PELAJAR MESTI MENDAFTAR LALUAN 2 (UNIT UNIFORM YANG SAMA PADA SEMESTER SEBELUMNYA):

| LALUAN 2        |  |
|-----------------|--|
| UNIT BERUNIFORM |  |

#### TATACARA PENDAFTARAN KURSUS KOKURIKULUM:

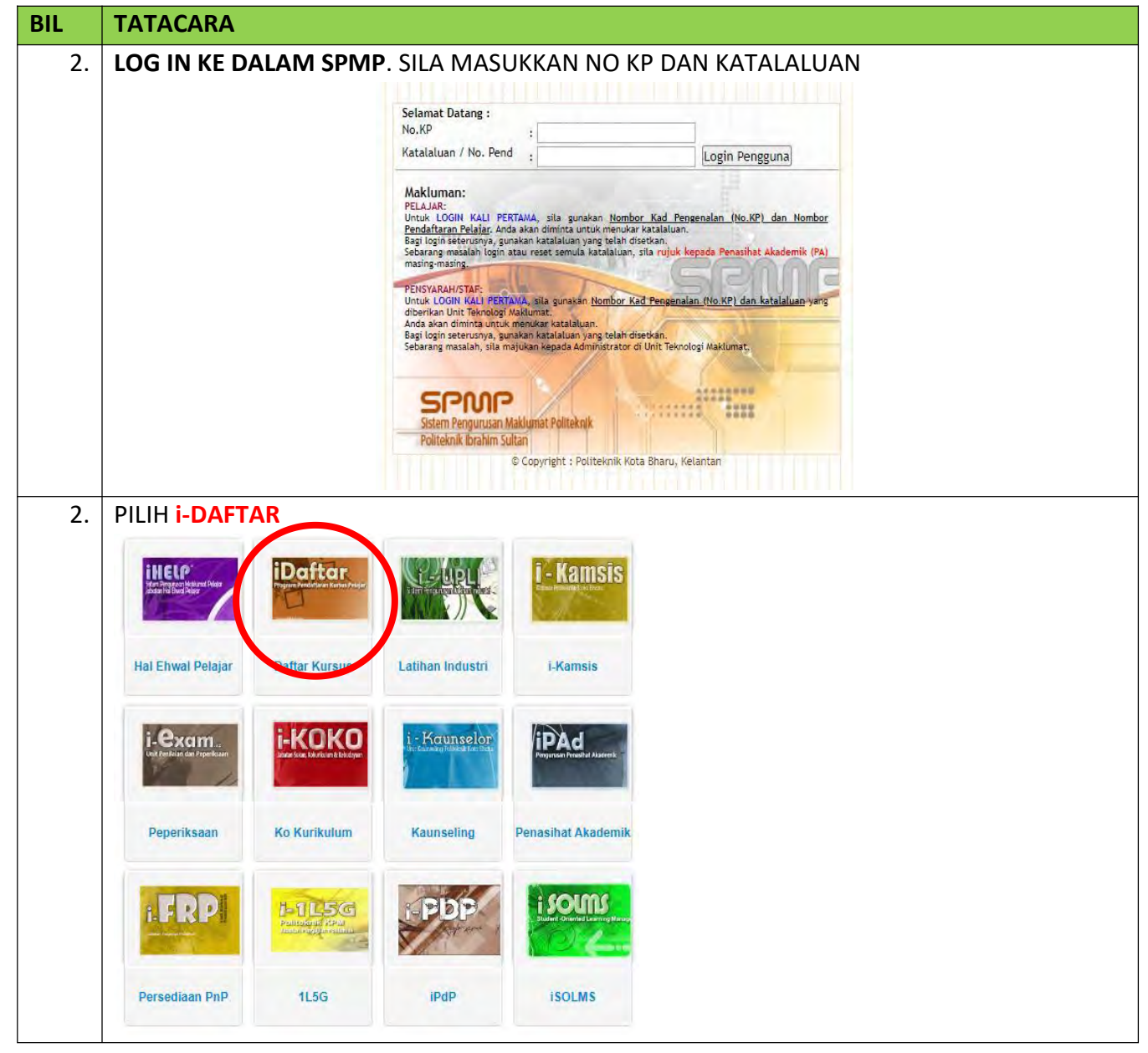

| _  |                                                                                                    |                                                                                                    |                                                                                                    |
|----|----------------------------------------------------------------------------------------------------|----------------------------------------------------------------------------------------------------|----------------------------------------------------------------------------------------------------|
|    | PILIH Pendaftaran Kursus (klik Daftar   Padam Kursus)                                                                                                    |                                                                                                    |                                                                                                    |
|    | Menu Pendaftaran Kursus                                                                                                    |                                                                                                    |                                                                                                    |
|    | Menu Utama <ul> <li>Semakan Pendaftaran Pelajar</li> <li>Setkan Sesi Semasa</li> </ul> <li>Manual Pengguna <ul> <li>Panduan Akses i-DAFTAR</li> <li>Panduan Memuat Turun Dokumen</li> <li>Template Jadual Kosong</li> </ul> </li>                                                                                                    | Pendaftaran Kursus         Daftar   Padam Kursus         Bagi Pelajar Program Sarjana Muda, sila         pastikan anda menukar setting sesi semasa         terlebih dahulu di menu 'Setkan Sesi         Semasa' (di sebelah kiri) sebelum membuat         pendaftaran kursus.         Cetakan Slip Pendaftaran |                                                                                                    |
| 4. | Pendaftaran Kursus Semester<br>Pendek PILIH UNIT BERUNIFORM 3 (UNTUK YANG MEMILIH LALUAN 2) PILIH DI i-DAFTAR SALAH SATU PILIHAN YANG DITAWARKAN SEPERTI BERIKUT:  MPU24651 PISPA 3                                                                                                    |                                                                                                    |                                                                                                    |
|    | <ul> <li>MPU24671 RELASIS 3</li> <li>MPU24661 PENGAKAP KEI</li> <li>MPU24701 PANDU PUTER</li> <li>MPU24621 PLAS TLDM 3</li> </ul>                                                                                                    | LANA 3<br>I 3                                                                                                    |                                                                                                    |
|    |                                                                                                    |                                                                                                    |                                                                                                    |
|    | KURSUS SEMESTER 3                                                                                                    | ЈАМ К                                                                                                    | KREDIT                                                                                                    |
|    | KURSUS SEMESTER 3                                                                                                    | JAM K                                                                                                    | KREDIT<br>2.0                                                                                                 |
|    | KURSUS SEMESTER 3         DRK3XX2 - CLUB / ASSOCIATION         MPU24611 ASKAR WATANIAH 3                                                                                                    | JAM K<br>2<br>2                                                                                                    | KREDIT<br>2.0<br>2.0                                                                                          |
|    | KURSUS SEMESTER 3         DRK3XX2 - CLUB / ASSOCIATION         MPU24611 ASKAR WATANIAH 3         DUE30022 - COMMUNICATIVE ENGLISH 2                                                                                                    | JAM K<br>2<br>2<br>2<br>2                                                                                                    | KREDIT<br>2.0<br>2.0                                                                                          |
|    | KURSUS SEMESTER 3         DRK3XX2 - CLUB / ASSOCIATION         MPU24611 ASKAR WATANIAH 3         DUE30022 - COMMUNICATIVE ENGLISH 2         DUE3012 - COMMUNICATIVE ENGLISH 2                                                                                                    | JAM K<br>2<br>2<br>2<br>2<br>2<br>2<br>2<br>2                                                                                                    | KREDIT<br>2.0<br>2.0<br>2.0                                                                                   |
|    | KURSUS SEMESTER 3         DRK3XX2 - CLUB / ASSOCIATION         MPU24611 ASKAR WATANIAH 3         DUE30022 - COMMUNICATIVE ENGLISH 2         DUE3012 - COMMUNICATIVE ENGLISH 2         DVG30083 - APPLIED TYPOGRAPHY                                                                                                    | JAM K<br>2<br>2<br>2<br>2<br>2<br>3                                                                                                    | <b>KREDIT</b><br>2.0<br>2.0<br>2.0<br>2.0<br>2.0                                                              |
|    | KURSUS SEMESTER 3         DRK3XX2 - CLUB / ASSOCIATION         MPU24611 ASKAR WATANIAH 3         DUE30022 - COMMUNICATIVE ENGLISH 2         DUE3012 - COMMUNICATIVE ENGLISH 2         DVG30083 - APPLIED TYPOGRAPHY         DVG30093 - INTERACTIVE DE SIGN                                                                                                    | JAM K<br>2<br>2<br>2<br>2<br>3<br>3<br>3<br>3                                                                                                    | KREDIT<br>2.0<br>2.0<br>2.0<br>2.0<br>2.0<br>2.0<br>2.0                                                       |
|    | KURSUS SEMESTER 3         DRK3XX2 - CLUB / ASSOCIATION         MPU24611 ASKAR WATANIAH 3         DUE30022 - COMMUNICATIVE ENGLISH 2         DUE3012 - COMMUNICATIVE ENGLISH 2         DVG30083 - APPLIED TYPOGRAPHY         DVG30093 - INTERACTIVE DE SIGN         DVG30113 - CORPORATE IDENTITY DE SIGN                                                                                                    | JAM K<br>2<br>2<br>2<br>2<br>2<br>2<br>3<br>3<br>3<br>3<br>3<br>3<br>3<br>3<br>3<br>3<br>3<br>3                                                                                                    | KREDIT<br>2.0<br>2.0<br>2.0<br>2.0<br>3.0<br>3.0                                                              |
|    | KURSUS SEMESTER 3         DRK3XX2 - CLUB / ASSOCIATION         MPU24611 ASKAR WATANIAH 3         DUE30022 - COMMUNICATIVE ENGLISH 2         DUE3012 - COMMUNICATIVE ENGLISH 2         DVG30083 - APPLIED TYPOGRAPHY         DVG30093 - INTERACTIVE DE SIGN         DVG30113 - CORPORATE IDENTITY DE SIG         DVG3013 - CREATIVE TYPOGRAPHY                                                                                                    | JAM K<br>2<br>2<br>2<br>2<br>2<br>3<br>3<br>3<br>3<br>3<br>3<br>3<br>3<br>3<br>3<br>3<br>3<br>3                                                                                                    | KREDIT<br>2.0<br>2.0<br>2.0<br>2.0<br>3.0<br>3.0<br>3.0                                                       |
|    | KURSUS SEMESTER 3         DRK3XX2 - CLUB / ASSOCIATION         MPU24611 ASKAR WATANIAH 3         DUE30022 - COMMUNICATIVE ENGLISH 2         DUE3012 - COMMUNICATIVE ENGLISH 2         DVG30083 - APPLIED TYPOGRAPHY         DVG30093 - INTERACTIVE DE SIGN         DVG30113 - CORPORATE IDENTITY DE SIG         DVG3013 - ADVERTISING DE SIGN                                                                                                    | JAM K<br>2<br>2<br>2<br>2<br>3<br>3<br>3<br>3<br>3<br>3<br>3<br>3<br>3<br>3<br>3<br>3<br>3<br>3<br>3                                                                                                    | KREDIT<br>2.0<br>2.0<br>2.0<br>2.0<br>3.0<br>3.0<br>3.0<br>3.0                                                |
|    | KURSUS SEMESTER 3         DRK3XX2 - CLUB / ASSOCIATION         MPU24611 ASKAR WATANIAH 3         DUE30022 - COMMUNICATIVE ENGLISH 2         DUE3012 - COMMUNICATIVE ENGLISH 2         DVG30083 - APPLIED TYPOGRAPHY         DVG30093 - INTERACTIVE DE SIGN         DVG30113 - CORPORATE IDENTITY DE SIGN         DVG30133 - ADVERTISING DE SIGN         DVG30133 - PACKAGING DE SIGN                                                                                  | JAM K<br>2<br>2<br>2<br>2<br>3<br>3<br>3<br>3<br>3<br>3<br>3<br>3<br>3<br>3<br>3<br>3<br>3<br>3<br>3                                                                                                    | KREDIT<br>2.0<br>2.0<br>2.0<br>2.0<br>3.0<br>3.0<br>3.0<br>3.0<br>3.0                                         |
|    | KURSUS SEMESTER 3         DRK3XX2 - CLUB / ASSOCIATION         MPU24611 ASKAR WATANIAH 3         DUE30022 - COMMUNICATIVE ENGLISH 2         DUE3012 - COMMUNICATIVE ENGLISH 2         DVG30083 - APPLIED TYPOGRAPHY         DVG30093 - INTERACTIVE DE SIGN         DVG30113 - CORPORATE IDENTITY DE SIGN         DVG30133 - ADVERTISING DE SIGN         DVG30153 - PACKAGING DE SIGN         DVG3022 - INTERACTIVE MEDIA                                              | JAM K<br>2<br>2<br>2<br>2<br>3<br>3<br>3<br>3<br>3<br>3<br>3<br>3<br>3<br>3<br>3<br>3<br>3<br>3<br>3                                                                                                    | KREDIT<br>2.0<br>2.0<br>2.0<br>2.0<br>2.0<br>3.0<br>3.0<br>3.0<br>3.0<br>3.0<br>3.0<br>3.0<br>3.0             |
|    | KURSUS SEMESTER 3         DRK3XX2 - CLUB / ASSOCIATION         MPU24611 ASKAR WATANIAH 3         DUE30022 - COMMUNICATIVE ENGLISH 2         DUE3012 - COMMUNICATIVE ENGLISH 2         DVG30083 - APPLIED TYPOGRAPHY         DVG30093 - INTERACTIVE DE SIGN         DVG30113 - CORPORATE IDENTITY DE SIGN         DVG30133 - ADVERTISING DE SIGN         DVG30153 - PACKAGING DE SIGN         DVG3022 - INTERACTIVE MEDIA         DVG3033 - FUNDAMENTAL OF ADVERTISING | JAM K<br>2<br>2<br>2<br>2<br>2<br>2<br>3<br>3<br>3<br>3<br>3<br>3<br>3<br>3<br>3<br>3<br>3<br>3<br>3                                                                                                    | KREDIT<br>2.0<br>2.0<br>2.0<br>2.0<br>2.0<br>3.0<br>3.0<br>3.0<br>3.0<br>3.0<br>2.0<br>3.0                    |
|    | KURSUS SEMESTER 3         DRK3XX2 - CLUB / ASSOCIATION         MPU24611 ASKAR WATANIAH 3         DUE30022 - COMMUNICATIVE ENGLISH 2         DUE3012 - COMMUNICATIVE ENGLISH 2         DVG30083 - APPLIED TYPOGRAPHY         DVG30093 - INTERACTIVE DE SIGN         DVG30113 - CORPORATE IDENTITY DE SIGN         DVG30133 - ADVERTISING DE SIGN         DVG30153 - PACKAGING DE SIGN         DVG3022 - INTERACTIVE MEDIA         DVG3033 - FUNDAMENTAL OF ADVERTISING | JAM K<br>2<br>2<br>2<br>2<br>3<br>3<br>3<br>3<br>3<br>3<br>3<br>3<br>3<br>3<br>3<br>3<br>3<br>3<br>3                                                                                                    | KREDIT<br>2.0<br>2.0<br>2.0<br>2.0<br>2.0<br>3.0<br>3.0<br>3.0<br>3.0<br>3.0<br>3.0<br>3.0<br>3.0<br>3.0<br>3 |

| KURSUS                                                                               | SEMEST                                                                                                    | ER 3                                                                                                    |                   | JAM KREE                                                                                                    |
|--------------------------------------------------------------------------------------|----------------------------------------------------------------------------------------------------|----------------------------------------------------------------------------------------------------|-------------------|----------------------------------------------------------------------------------------------------|
|                                                                                      | XX2 - CI                                                                                                    | UB / ASSOCIATION                                                                                                    |                   | 2.0                                                                                                    |
| MPU2                                                                                 | 24810- A                                                                                                    | SKAR WATANIAH 3                                                                                                    |                   | 2.0                                                                                                    |
| DUE3                                                                                 | 0022 - C                                                                                                    | OMMUNICATIVE ENGLISH 2                                                                                                    |                   | 2.0                                                                                                    |
| DUES                                                                                 | 012-00                                                                                                    | MMUNICATIVE ENGLISH 2                                                                                                    |                   | 2.0                                                                                                    |
|                                                                                      | 20083 . 0                                                                                                    | PRI IED TYROGRAPHY                                                                                                    |                   | 3.0                                                                                                    |
|                                                                                      | 00000 14                                                                                                    |                                                                                                    |                   | 3.0                                                                                                    |
|                                                                                      | 10093 - 11                                                                                                    | neractive beside                                                                                                    |                   | 3.0                                                                                                    |
| D DVG                                                                                | 10113 - C                                                                                                    | DRPORATE IDENTITY DESIGN                                                                                                    |                   | 0.0                                                                                                    |
| DVG3                                                                                 | 1013 - CR                                                                                                    | EATIVE TYPOGRAPHY                                                                                                    |                   | 3.0                                                                                                    |
| DVG:                                                                                 | 10133 - A                                                                                                    | DVERTISING DESIGN                                                                                                    |                   | 3.0                                                                                                    |
| DVG:                                                                                 | 30153 - Pi                                                                                                    | ACKAGING DESIGN                                                                                                    |                   | 3.0                                                                                                    |
| DVG:                                                                                 | 3022 - INT                                                                                                    | ERACTIVE MEDIA                                                                                                    |                   | 2.0                                                                                                    |
| DVG3022 - INTERACTIVE INEDIA                                                         |                                                                                                    |                                                                                                    |                   | 3.0                                                                                                    |
| DVG3                                                                                 |                                                                                                    |                                                                                                    |                   |                                                                                                    |
| DVG3                                                                                 | 043 - CO                                                                                                    | RPORATE IDENTITY DESIGN                                                                                                    |                   | 3.0                                                                                                    |
| DVG3<br>DVG3<br>MPU2<br>PAPARAN<br>:: KURSUS                                         | 3043 - CO<br>22042 - B<br>J KURS<br>YANG TI<br>URSUS                                                                         | ORPORATE IDENTITY DESIGN<br>AHASA KEBANG SAAN A<br>SUS YANG TELAH MENDAFTAR<br>ELAH DIDAFTARKAN SEMESTER INI                                                                                                    |                   | 3.0<br>2.0<br>JAM KREDIT                                                                                                    |
| DVG3<br>DVG3<br>MPU2<br>PAPARAN<br>:: KURSUS                                         | 3043 - CC<br>22042 - B<br>J KURS<br>YANG TI<br>URSUS                                                                         | ARPORATE IDENTITY DESIGN<br>AHASA KEBANGSAAN A<br>SUS YANG TELAH MENDAFTAR<br>ELAH DIDAFTARKAN SEMESTER INI<br>NAMA KURSUS                                                                                                    |                   | 3.0<br>2.0<br>JAM KREDIT                                                                                                    |
| DVG3<br>DVG3<br>DVG3<br>PAPARAN<br>:: KURSUS<br>KOD K<br>DUE<br>DVF                  | 3043 - CC<br>22042 - B<br>I KURS<br>VANG TI<br>URSUS<br>10012<br>10012                                                       | AHASA KEBANGSAAN A<br>SUS YANG TELAH MENDAFTAR<br>ELAH DIDAFTARKAN SEMESTER INI<br>NAMA KURSUS<br>COMMUNICATIVE ENGLISH<br>INTRODUCTION TO ART HISTORY                                                                                                    |                   | 3.0<br>2.0<br>JAM KREDIT<br>2.0<br>2.0                                                                                                    |
| DVG3<br>DVG3<br>PAPARAN<br>:: KURSUS<br>KOD K<br>DUE<br>DVF<br>DVF                   | 3043 - CC<br>22042 - B<br>J KURS<br>VANG TI<br>URSUS<br>10012<br>10012<br>10013                                              | AHASA KEBANGSAAN A<br>SUS YANG TELAH MENDAFTAR<br>ELAH DIDAFTARKAN SEMESTER INI<br>NAMA KURSUS<br>COMMUNICATIVE ENGLISH<br>INTRODUCTION TO ART HISTORY<br>INTRODUCTION TO ART AND DESIGN                                                                                                    |                   | 3.0<br>2.0<br>JAM KREDIT<br>2.0<br>2.0<br>3.0                                                                                                    |
| C DVG3 DVG3 DVG3 PAPARAN :: KURSUS KOD K DUE DVF DVF DVF DVF DVG                     | 3043 - CC<br>22042 - B<br>J KURS<br>VANG TI<br>VANG TI<br>10012<br>10012<br>10013<br>10012                                   | ARPORATE IDENTITY DE SIGN<br>AAAASA KEBANG SAAN A<br>SUS YANG TELAH MENDAFTAR<br>ELAH DIDAFTARKAN SEME STER INI<br>NAMA KURSUS<br>COMMUNICATIVE ENGLISH<br>INTRODUCTION TO ART HISTORY<br>INTRODUCTION TO ART HISTORY<br>INTRODUCTION TO ART AND DESIGN<br>DIGITAL PHOTOGRAPHY                                                               |                   | 3.0<br>2.0<br>JAM KREDIT<br>2.0<br>2.0<br>3.0<br>2.0                                                                                                    |
| C DVG3 DVG3 DVG3 PAPARAN :: KURSUS KOD K DUE DVF DVF DVF DVG DVG                     | 3043 - CO<br>22042 - B<br>J KURS<br>3 YANG TI<br>10012<br>10013<br>10012<br>10013<br>10012                                   | AAAASA KEBANG SAAN A<br>SUS YANG TELAH MENDAFTAR<br>ELAH DIDAFTARKAN SEMESTER INI<br>NAMA KURSUS<br>COMMUNICATIVE ENGLISH<br>INTRODUCTION TO ART HISTORY<br>INTRODUCTION TO ART AND DESIGN<br>DIGITAL PHOTOGRAPHY<br>INTRODUCTION TO DRAWING                                                                                                 |                   | 3.0<br>2.0<br><b>JAM KREDIT</b><br>2.0<br>2.0<br>3.0<br>2.0<br>3.0<br>3.0                                                                                                    |
| C DVG3 DVG3 DVG3 PAPARAN :: KURSUS KOD K DUE DVF DVF DVF DVG DVG DVG DVG DVG DVG DVG | 3043 - CO<br>22042 - B<br>X KURS<br>YANG TI<br>VANG TI<br>10012<br>10012<br>10013<br>10012<br>10013                          | AMAA SA KEBANG SAAN A<br>SUS YANG TELAH MENDAFTAR<br>ELAH DIDAFTARKAN SEMESTER INI<br>NAMA KURSUS<br>COMMUNICATIVE ENGLISH<br>INTRODUCTION TO ART HISTORY<br>INTRODUCTION TO ART AND DESIGN<br>DIGITAL PHOTOGRAPHY<br>INTRODUCTION TO DRAWING<br>PROLOGUE TO GRAPHIC DESIGN<br>DEVICION TO BRAWING                                           |                   | 3.0<br>2.0<br>3.0<br>2.0<br>2.0<br>3.0<br>2.0<br>3.0<br>2.0<br>3.0<br>2.0<br>2.0                                                                                                    |
| C DVG3 DVG3 DVG3 PAPARAN :: KURSUS KOD K DUE DVF DVF DVG DVG DVG DVG NPU             | 3043 - CO<br>22042 - B<br>3 KURS<br>3 YANG TI<br>4 YANG TI<br>10012<br>10012<br>10013<br>10012<br>10013<br>10022<br>21032    | ARPORATE IDENTITY DE SIGN<br>ANAA SA KEBANG SAAN A<br>SUS YANG TELAH MENDAFTAR<br>ELAH DIDAFTARKAN SEME STER INI<br>NAMA KURSUS<br>COMMUNICATIVE ENGLISH<br>INTRODUCTION TO ART HISTORY<br>INTRODUCTION TO ART AND DESIGN<br>DIGITAL PHOTOGRAPHY<br>INTRODUCTION TO DRAWING<br>PROLOGUE TO GRAPHIC DESIGN<br>PENGHAYATAN ETIKA DAN PERADABAN |                   | 3.0<br>2.0<br>3.0<br>2.0<br>2.0<br>3.0<br>2.0<br>3.0<br>2.0<br>3.0<br>2.0<br>2.0<br>1.0                                                                                                    |
| DVG3 DVG3 DVG3 PAPARAN :: KURSUS KOD K DUE DVF DVF DVF DVG DVG DVG DVG MPU MPU       | 3043 - CO<br>22042 - B<br>X KURS<br>YANG TI<br>URSUS<br>10012<br>10012<br>10013<br>10012<br>10013<br>10022<br>21032<br>24810 | AMAA SA KEBANG SAAN A<br>SUS YANG TELAH MENDAFTAR<br>ELAH DIDAFTARKAN SEMESTER INI<br>NAMA KURSUS<br>COMMUNICATIVE ENGLISH<br>INTRODUCTION TO ART HISTORY<br>INTRODUCTION TO ART AND DESIGN<br>DIGITAL PHOTOGRAPHY<br>INTRODUCTION TO DRAWING<br>PROLOGUE TO GRAPHIC DESIGN<br>PENGHAYATAN ETIKA DAN PERADABAN<br>ASKAR WATANIAH 3           | Jumlah Jam Kredit | 3.0<br>2.0<br>2.0<br>2.0<br>2.0<br>3.0<br>2.0<br>3.0<br>2.0<br>3.0<br>2.0<br>2.0<br>1.0<br>1.0<br>17.0                                                                                                    |
| DVG3 DVG3 DVG3 PAPARAN :: KURSUS KOD K DUE DVF DVF DVF DVF DVG DVG DVG DVG MPU MPU   | 3043 - CO<br>22042 - B<br>X KURS<br>YANG TI<br>10012<br>10012<br>10013<br>10012<br>10013<br>10022<br>21032<br>24810          | AMAASA KEBANG SAAN A<br>SUS YANG TELAH MENDAFTAR<br>ELAH DIDAFTARKAN SEMESTER INI<br>NAMA KURSUS<br>COMMUNICATIVE ENGLISH<br>INTRODUCTION TO ART HISTORY<br>INTRODUCTION TO ART AND DESIGN<br>DIGITAL PHOTOGRAPHY<br>INTRODUCTION TO DRAWING<br>PROLOGUE TO GRAPHIC DESIGN<br>PENGHAYATAN ETIKA DAN PERADABAN<br>ASKAR WATANIAH 3            | Jumlah Jam Kredit | 3.0<br>2.0<br>2.0<br>2.0<br>2.0<br>3.0<br>2.0<br>3.0<br>2.0<br>3.0<br>2.0<br>3.0<br>2.0<br>1.0<br>1.0<br>17.0<br>Cetak Slip                                                                                                    |
| C DVG3 DVG3 DVG3 PAPARAN :: KURSUS KOD K DUE DVF DVF DVG DVG DVG DVG DVG MPU MPU     | 3043 - CO<br>22042 - B<br>3 KUR:<br>3 YANG T.<br>3 YANG T.<br>10012<br>10013<br>10012<br>10013<br>10022<br>21032<br>24810    | AAAAAAA KEBANG SAAN A<br>SUS YANG TELAH MENDAFTAR<br>ELAH DIDAFTARKAN SEMESTER INI<br>NAMA KURSUS<br>COMMUNICATIVE ENGLISH<br>INTRODUCTION TO ART HISTORY<br>INTRODUCTION TO ART AND DESIGN<br>DIGITAL PHOTOGRAPHY<br>INTRODUCTION TO DRAWING<br>PROLOGUE TO GRAPHIC DESIGN<br>PENGHAYATAN ETIKA DAN PERADABAN<br>ASKAR WATANIAH 3           | Jumlah Jam Kredit | 3.0<br>2.0<br>2.0<br>2.0<br>2.0<br>3.0<br>2.0<br>3.0<br>2.0<br>3.0<br>2.0<br>3.0<br>2.0<br>3.0<br>2.0<br>1.0<br>1.0<br>17.0<br>Cetak Slip                                                                                                    |
| C DVG3 DVG3 PAPARAN :: KURSUS KOD K DUE DVF DVF DVG DVG DVG DVG DVG MPU MPU          | 3043 - CO<br>22042 - B<br>3 KUR:<br>3 YANG T<br>10012<br>10013<br>10012<br>10013<br>10012<br>21032<br>24810                  | AAAAAA KEBANG SAAN A<br>SUS YANG TELAH MENDAFTAR<br>ELAH DIDAFTARKAN SEMESTER INI<br>NAMA KURSUS<br>COMMUNICATIVE ENGLISH<br>INTRODUCTION TO ART HISTORY<br>INTRODUCTION TO ART AND DESIGN<br>DIGITAL PHOTOGRAPHY<br>INTRODUCTION TO DRAWING<br>PROLOGUE TO GRAPHIC DESIGN<br>PENGHAYATAN ETIKA DAN PERADABAN<br>ASKAR WATANIAH 3            | Jumlah Jam Kredit | JAM KREDIT<br>2.0<br>2.0<br>2.0<br>3.0<br>2.0<br>3.0<br>3.0<br>2.0<br>3.0<br>3.0<br>2.0<br>3.0<br>3.0<br>3.0<br>3.0<br>3.0<br>3.0<br>3.0<br>3.0<br>3.0<br>3 |

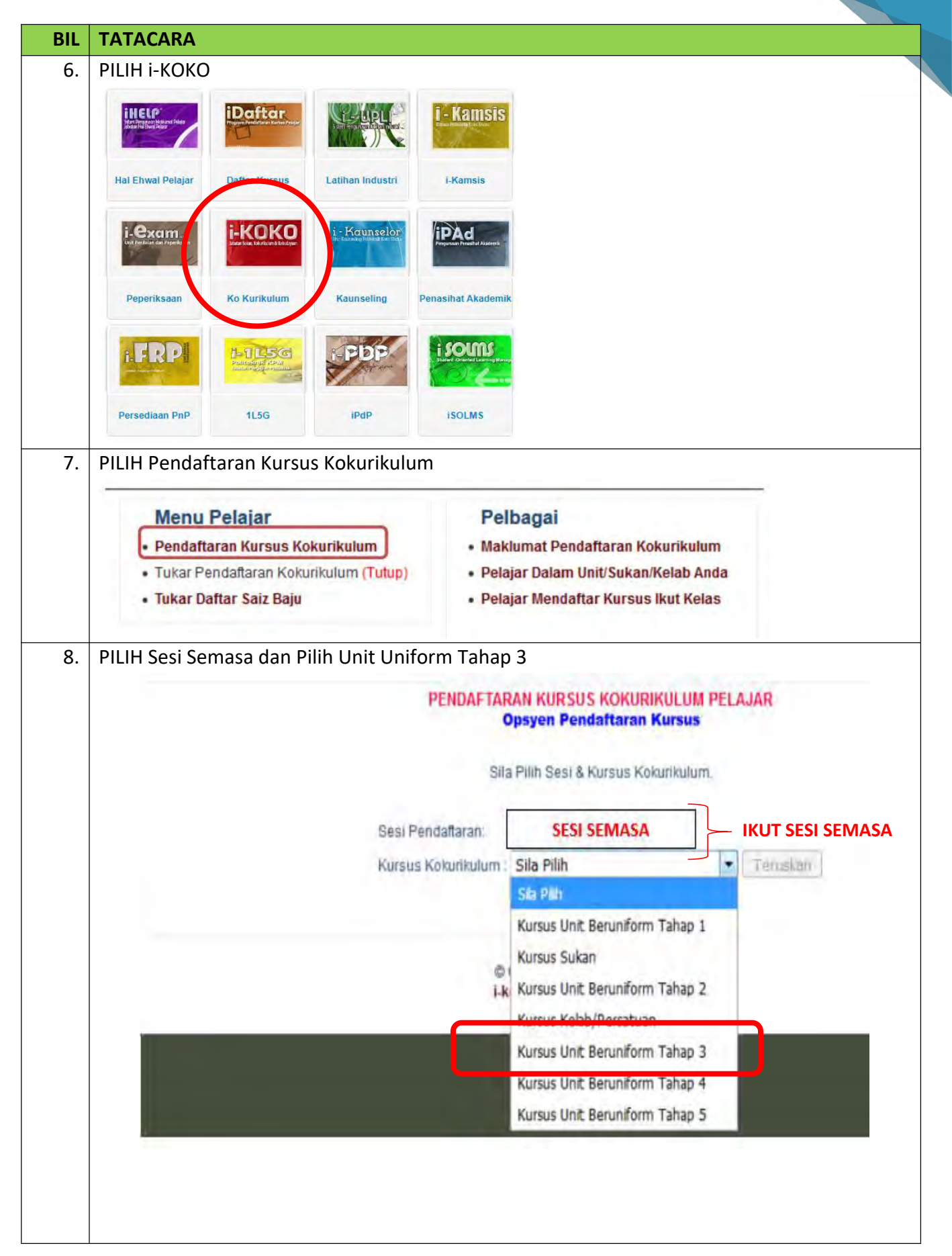

| 9.  | PILIH KURSUS UNIT BERUNIFORM TAHAI                                                                                                    | P 3 -SEMESTER 3 (LALUAN 2).                      |
|-----|----------------------------------------------------------------------------------------------------|--------------------------------------------------|
|     | LALUAN 1                                                                                                    | LALUAN 2                                         |
|     | Kursus Sukan – SEMESTER 1                                                                                                    | Kursus Unit Beruniform Tahap 1 – SEMESTER 1      |
|     | Kursus Kelab/Persatuan – SEMESTER 2                                                                                                    | Kursus Unit Beruniform Tahap 2 – SEMESTER 2      |
|     |                                                                                                    | Kursus Unit Beruniform Tahap 3 – SEMESTER 3      |
|     |                                                                                                    | Kursus Unit Beruniform Tahap 4 – SEMESTER 4      |
| BIL | TATACARA                                                                                                    |                                                  |
| 10. | SEMESTER 3 UNTUK MEMILIH UN<br>CONTOH:                                                                                                    | IT BERUNIFORM                                    |
|     | SILA PILIH KURSUS UNTUK DIDAFTARKAN<br>Kursus MPU24810- ASKAR WATANIAH 3<br>PERHATIAN:<br>Pelajer diwajibkan memilih salz baju dan Platun sebelum i<br>Jika tidak pendaftaran anda tidak akan berjaya.<br>Selz Baju Sila Pilih Simpon<br>SILA PILIH:<br>1. KURSUS<br>2. SAIZ BAJU<br>3. PLATUN<br>4. SETERUSNYA "SIMPAN"<br>TEMPAT BAGI SETIAP KELAS ADALAH TE<br>TIADA DI PILIHAN BERMAKNA KURSUS TEH<br>YANG LAIN. | RIR BUT TELAH PENUH. SILA PILIH MANA-MANA KURSUS |

#### PASTIKAN SETIAP PELAJAR TELAH SELESAI LANGKAH BERIKUT:

- 1. Mendaftar kursus UNIT UNIFORM di i-DAFTAR.
- Mendaftar jenis jenis UNIT UNIFORM TAHAP 3 di i-KOKO.
   (2 langkah berikut mesti dilakukan oleh semua pelajar semester 3).

#### TATACARA PEMBETULAN KOD KURSUS I-DAFTAR & I-KOKO TIDAK SAMA

Semak kod kursus kokurikulum yang dipilih dan pastikan kod kursus yang betul.

Setelah disemak:

- 1.1. Kod dan nama kursus adalah **sama pada i-Daftar dan i-KOKO**. Oleh itu **pendaftaran anda betul dan tiada masalah.**
- 1.2. Kod dan nama kursus **tidak sama pada i-Daftar dan i-KOKO**. Oleh itu **pendaftaran anda salah dan perlu betulkan** untuk mengelakkan berlakunya status "GAGAL" dalam kurus kokurikulum.

#### 1. JIKA KOD I-DAFTAR BETUL DAN KOD I-KOKO ADALAH SALAH. KLIK MENU I-KOKO

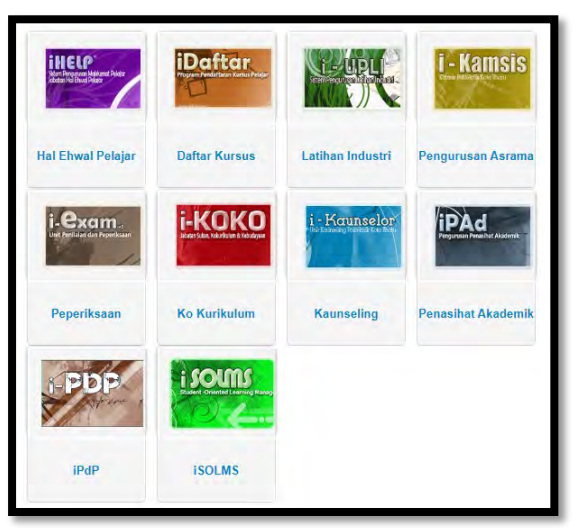

| Semasa : 2 : 2023/2024    II : 2023/2024                                                 |                                                         | <u>Utama i-KOKO</u>   <u>Utama SPMP</u>   <u>Lo</u>                                                                         |
|------------------------------------------------------------------------------------------|---------------------------------------------------------|----------------------------------------------------------------------------------------------------|
| Menu Pelajar                                                                             | Pelbagai                                                | Utiliti                                                                                                    |
| Pendaftaran Kursus Kokurikulum                                                           | Maklumat Pendaftaran Kokurikulum                        | Untuk Kod DRB, DRS dan DRK sahaja                                                                                           |
| <ul> <li>Tukar Pendaftaran Kokurikulum Kursus</li> <li>Tukar Daftar Saiz Baju</li> </ul> | <ul> <li>Pelajar Mendaftar Kursus Ikut Kelas</li> </ul> | <ul> <li>Pelajar Carry</li> <li>Pelajar Yang Tiada Pensyarah Kursus</li> <li>Pelajar Yang Tidak Mendaftar Kursus</li> </ul> |
| Majlis Sukan Politeknik                                                                  |                                                         | <ul> <li>Pelajar Yang Mendaftar i-Daftar sahaja</li> <li>Pelajar Yang Mendaftar i-Koko sahaja</li> </ul>                    |
| <ul> <li>Semak/Cetak resit bayaran MSP</li> <li>Soalan Lazim (FAQ)</li> </ul>            |                                                         | Dokumen Sokongan                                                                                                    |

2. Masukkan maklumat Pendaftaran

| Sesi Semasa : 2 : 2023/2024    II : 2023/2024                                              | <u>Utama i-KOKO</u>   <u>Utama SPMP</u>   <u>Logout</u> |
|--------------------------------------------------------------------------------------------|---------------------------------------------------------|
| PENDAFTARAN KURSUS KOKURIKULUM PELA<br>Opsyen Pendaftaran Kursus<br>(Tukar & Batal Kursus) | AJAR                                                    |
| Sila Pilih Sesi & Kursus Kokurikulum.                                                      |                                                         |
| Sesi Pendaftaran: 2 : 2023/2024 V                                                          | n                                                       |

3. Semak kod kursus yang telah diambil bagi sesi semasa, adakah sama nama dan kod kursus pada i-DAFTAR dan i-KOKO mengikut kohot sesi semasa.

| KURSUS YANG PERNAH DIAMBIL DAN STATUS                                                                              |                                                   |                                                      |                                                                                          |          |          |  |  |
|----------------------------------------------------------------------------------------------------|---------------------------------------------------|------------------------------------------------------|------------------------------------------------------------------------------------------|----------|----------|--|--|
| SEMESTER SESI                                                                                                    | DAFTAR                                            | I-KOKO                                               | AMA KURSUS                                                                               |          | STATUS   |  |  |
| S1 1:2023/2024 M                                                                                                   | IPU24611                                          | MPU24701 F                                           | NDU PUTERI 1                                                                             |          | 0        |  |  |
| PERHATIAN :<br>Kod Kursus yang telah anda dal<br>KURSUS KOKURIKULUM YANG<br>Untuk bertukar kepada kursus yang lain | ftarkan di i-[<br>G TELAH AN<br>, sila batalkan d | Daftar adalah I<br>IDA DAFTARK<br>Jahulu pendaftarar | MPU24611<br>AN UNTUK SESI 1 : 2023/2024<br>a semasa. Klik batalkan untuk membatalkannya. |          |          |  |  |
| Kursus                                                                                                    | Kod dan                                           | Nama Kursus                                          |                                                                                          | Kumpulan |          |  |  |
| UNIT BERUNIFORM                                                                                                    | MPU247                                            | 01 PANDU PU                                          | TERI 1                                                                                   | BRAVO    | Batalkan |  |  |

#### SEKIRANYA KOD di i-DAFTAR SAHAJA YANG SALAH (Pilih kod i-KOKO yang betul)

1. Anda diminta untuk kembali ke menu i-Daftar (SEKIRANYA KOD di i-DAFTAR SALAH) untuk membatalkan pendaftaran.

| ESI SEMASA : 1 :<br>ELAS SEMASA : D<br>TATUS HHP : AK | 2023/2024<br>HM1A<br>TIF ( Daftar Pada 20/08/2023 )    |                                 |
|-------------------------------------------------------|--------------------------------------------------------|---------------------------------|
| KORSUS YANG TE                                        | NAMA KURSUS                                            | JAM KREDIT                      |
| DTA10143                                              | FUNDAMENTALS OF HOSPITALITY INDUSTRY                   | 3.0                             |
| DTF10192                                              | FOODSERVICE SANITATION                                 | 2.0                             |
| DTF40222                                              | MUSLIM FRIENDLY HOSPITALITY PRACTICE                   | 2.0                             |
| DUE10012                                              | COMMUNICATIVE ENGLISH 1                                | 2.0                             |
| DUW10012                                              | OCCUPATIONAL, SAFETY AND HEALTH                        | 2.0                             |
| MPU21032                                              | PENGHAYATAN ETIKA DAN PERADABAN                        | 2.0                             |
| MPU24611                                              | ASKAR WATANIAH 1<br>Tukar kepada MPU24701 Pandu Puteri | 1.0<br>14.0                     |
|                                                       |                                                        | Cetak Slip                      |
|                                                       |                                                        | Cetak Pengesahan<br>Pendaftaran |
|                                                       | :: Sila Klik Disini Untuk 'BATALKAN KURSUS' yar        | ng telah didaftarkan ::         |

2. Klik V pada kod kursus kokurikulum yang salah dan klik Batal Pendaftaran

| MENU DELETE KURSUS<br>Jakluman :: Sila Tandakan Kursus yang hendak dibatalkan, seterusnya sila tekan Butang Delete untuk mengesahkan proses pembatalan |                                                                                                    |                   |                  |  |  |
|----------------------------------------------------------------------------------------------------|----------------------------------------------------------------------------------------------------|-------------------|------------------|--|--|
| SESI SI<br>KELAS<br>STATUS                                                                                                    | EMASA :1:2023/2024<br>SEMASA:DHM1A<br>HHP :( Daftar Pada 20/08/2023 )<br>SUS YANG TELAH DIDAFTARKAN SEMESTER INI |                   |                  |  |  |
|                                                                                                    | Kursus                                                                                                    |                   | Jam Kredit       |  |  |
|                                                                                                    | DTA10143 - FUNDAMENTALS OF HOSPITALITY INDUSTRY                                                                  |                   | 3.0              |  |  |
|                                                                                                    | DTF10192 - FOODSERVICE SANITATION                                                                                |                   | 2.0              |  |  |
|                                                                                                    | DTF40222 - MUSLIM FRIENDLY HOSPITALITY PRACTICE                                                                  |                   | 2.0              |  |  |
|                                                                                                    | DUE10012 - COMMUNICATIVE ENGLISH 1                                                                               |                   | 2.0              |  |  |
|                                                                                                    | DUW10012 - OCCUPATIONAL, SAFETY AND HEALTH                                                                       |                   | 2.0              |  |  |
|                                                                                                    | MPU21032 - PENGHAYATAN ETIKA DAN PERADABAN                                                                       |                   | 2.0              |  |  |
|                                                                                                    | MPU24611 - ASKAR WATANIAH 1                                                                                      |                   | 1.0              |  |  |
|                                                                                                    |                                                                                                    | Jumlah Jam Kredit | 14.0             |  |  |
|                                                                                                    |                                                                                                    | Bata              | al Pendaftaran   |  |  |
|                                                                                                    |                                                                                                    | :: Sila Klik Untr | uk DAFTAR Kursus |  |  |

3. Pastikan kod kursus kokurikulum yang salah tadi tiada dalam senarai kursus yang didaftarkan dan klik untuk DAFTAR Kursus

| MENU D<br>Makluma<br>SESI SE<br>KELAS<br>STATUS | ELETE KURSUS<br>n :: Sila Tandakan Kursus yang hendak dibatalkan, seterusnya sila tekan Butang Delete untuk mengesahkan proses pr<br>MASA : 1 : 2023/2024<br>SEMASA : DHM1A<br>S HHP : ( Daftar Pada 20/08/2023 ) | embatalan           |
|-------------------------------------------------|----------------------------------------------------------------------------------------------------|---------------------|
| :: KURS                                         | US YANG TELAH DIDAFTARKAN SEMESTER INI                                                                                                    |                     |
|                                                 | Kursus                                                                                                    | Jam Kredit          |
|                                                 | DTA10143 - FUNDAMENTALS OF HOSPITALITY INDUSTRY                                                                                                    | 3.0                 |
|                                                 | DTF10192 - FOODSERVICE SANITATION                                                                                                    | 2.0                 |
|                                                 | DTF40222 - MUSLIM FRIENDLY HOSPITALITY PRACTICE                                                                                                    | 2.0                 |
|                                                 | DUE10012 - COMMUNICATIVE ENGLISH 1                                                                                                    | 2.0                 |
|                                                 | DUW10012 - OCCUPATIONAL, SAFETY AND HEALTH                                                                                                    | 2.0                 |
|                                                 | MPU21032 - PENGHAYATAN ETIKA DAN PERADABAN                                                                                                    | 2.0                 |
|                                                 | Jumlah Jam Kredit                                                                                                    | 13.0                |
|                                                 | Bat                                                                                                    | al Pendaftaran      |
|                                                 | :: Sila Klik Unt                                                                                                    | uk DAFTAR Kursus :: |

4. Pilih senarai Kursus yang hendak didaftarkan pada kod dan nama kursus kokurikulum yang betul

| DTA10143                                                                                                    | FUNDAMENTALS OF HOSPITALITY INDUSTRY                                                                                                    | 3.0                                                                                                    |
|----------------------------------------------------------------------------------------------------|----------------------------------------------------------------------------------------------------|----------------------------------------------------------------------------------------------------|
| DTF10192                                                                                                    | FOODSERVICE SANITATION                                                                                                    | 2.0                                                                                                    |
| D1F40222                                                                                                    | MUSLIM FRIENDLY HOSPITALITY PRACTICE                                                                                                    | 2.0                                                                                                    |
| DUE10012                                                                                                    |                                                                                                    | 2.0                                                                                                    |
| MPU21032                                                                                                    | PENGHAYATAN ETIKA DAN PERADABAN                                                                                                    | 2.0                                                                                                    |
|                                                                                                    | Jumlah Jam Kredit                                                                                                    | 13.0                                                                                                    |
|                                                                                                    | <del>a</del>                                                                                                    | Cetak Slip                                                                                                    |
|                                                                                                    | <b>_</b>                                                                                                    | Cetak Pengesaha<br>Pendaftaran                                                                                                    |
|                                                                                                    | :: Sila Klik Disini Untuk 'BATALKAN KURSUS' yan                                                                                                    | g telah didaftarka                                                                                                    |
| rsus. Sebarang ma                                                                                                    | i Ruisus rang betui. Unituk makuman berkenaan bergan pendanarah kursus, sila rujuk di dalam bukur a<br>salah berkenaan dengan daftar kursus, sila hubungi Penasihat Akademik Pelajar. Harap Maklum                                                                                                    | iddan Pendanaran                                                                                                    |
| SILA PILIH KURS                                                                                                    | SUS YANG HENDAK DIDAFTARKAN                                                                                                    | _                                                                                                    |
| CURSUS SEMEST                                                                                                    | ER 1                                                                                                    | JAM KREDI                                                                                                    |
| DTA10143 - F                                                                                                    | ER 1 UNDAMENTALS OF HOSPITALITY INDUSTRY                                                                                                    | JAM KREDI<br>3.0                                                                                                    |
| CURSUS SEMEST DTA10143 - FI DTF10102 - F0                                                                                                    | ER 1<br>UNDAMENTALS OF HOSPITALITY INDUSTRY<br>OODSERVICE SANITATION                                                                                                    | 3.0<br>2.0                                                                                                    |
| VURSUS SEMEST DTA10143 - FI DTF10102 - F0 DTF10102 - F0 DTF10192 - F0                                                                                                    | ER 1<br>UNDAMENTALS OF HOSPITALITY INDUSTRY<br>OODSERVICE SANITATION<br>OODSERVICE SANITATION                                                                                                    | JAM KREDI           3.0           2.0           2.0                                                                                                    |
| URSUS SEMEST           DTA10143 - FI           DTF10102 - FI           DTF10192 - FI           DTF10192 - FI           DTF40072 - M                                                                                                    | ER 1<br>UNDAMENTALS OF HOSPITALITY INDUSTRY<br>OODSERVICE SANITATION<br>OODSERVICE SANITATION<br>USLIM FRIENDLY HOSPITALITY PRACTICE                                                                                                    | JAM KREDI           3.0           2.0           2.0           2.0                                                                                                    |
| URSUS SEMEST           DTA10143 - FI           DTF10102 - FI           DTF10192 - FI           DTF40072 - M           UTF40072 - M                                                                                                    | ER 1 UNDAMENTALS OF HOSPITALITY INDUSTRY OODSERVICE SANITATION OODSERVICE SANITATION USLIM FRIENDLY HOSPITALITY PRACTICE USLIM FRIENDLY HOSPITALITY PRACTICE                                                                                                    | 3.0<br>2.0<br>2.0<br>2.0<br>2.0<br>2.0<br>2.0                                                                                                    |
| URSUS SEMEST           DTA10143 - FI           DTF10102 - FI           UDTF10192 - FI           DTF40072 - MI           DTF40072 - MI           DTF40073 - MI           DTF40073 - MI                                                                                                    | ER 1 UNDAMENTALS OF HOSPITALITY INDUSTRY OODSERVICE SANITATION OODSERVICE SANITATION USLIM FRIENDLY HOSPITALITY PRACTICE USLIM FRIENDLY HOSPITALITY PRACTICE UNDAMENTALS OF TOURISM AND HOSPITALITY                                                                                                    | JAM KREDI           3.0           2.0           2.0           2.0           2.0           3.0           3.0                                                                                                    |
| VIRSUS SEMEST           DTA10143 - FI           DTF10102 - FI           VIF10192 - FI           DTF40072 - M           VIF40072 - M           DTF40073 - M           DTF40073 - M           DTF40073 - M           DTF40073 - M           DTF40073 - M           DTF40073 - M                                                                                                    | ER 1 UNDAMENTALS OF HOSPITALITY INDUSTRY OODSERVICE SANITATION OODSERVICE SANITATION USLIM FRIENDLY HOSPITALITY PRACTICE USLIM FRIENDLY HOSPITALITY PRACTICE UNDAMENTALS OF TOURISM AND HOSPITALITY USTOMER SERVICE FOR TOURISM AND HOSPITALITY                                                                                                    | JAM KREDI<br>3.0<br>2.0<br>2.0<br>2.0<br>2.0<br>3.0<br>3.0                                                                                                    |
| UTR3US SEMEST           DTA10143 - FI           DTF10102 - FI           DTF10192 - FI           DTF40072 - M           DTF40222 - M           DTF101083 - F           DTM10083 - F           DTM10203 - C           DTM10203 - C                                                                                                    | ER 1 UNDAMENTALS OF HOSPITALITY INDUSTRY OODSERVICE SANITATION OODSERVICE SANITATION USLIM FRIENDLY HOSPITALITY PRACTICE UNDAMENTALS OF TOURISM AND HOSPITALITY CUSTOMER SERVICE FOR TOURISM AND HOSPITALITY ALAYSIAN STUDIES                                                                                                    | JAM KREDI           3.0           2.0           2.0           2.0           2.0           3.0           3.0           3.0           3.0           3.0           3.0           3.0           3.0           3.0           3.0           3.0           3.0           2.0                                                                                                    |
| UTRSUS SEMEST           DTA10143 - FI           DTF10102 - FI           DTF10102 - FI           DTF10192 - FI           DTF40072 - M           DTF40072 - M           DTF40023 - CI           DTM10083 - FI           DTM10083 - FI           DTM10203 - CI           DUB1012 - MI           UUB1012 - CI           UUB1012 - CI                                                                                                    | ER 1 UNDAMENTALS OF HOSPITALITY INDUSTRY OODSERVICE SANITATION OODSERVICE SANITATION UUSLIM FRIENDLY HOSPITALITY PRACTICE UUSLIM FRIENDLY HOSPITALITY PRACTICE UNDAMENTALS OF TOURISM AND HOSPITALITY CUSTOMER SERVICE FOR TOURISM AND HOSPITALITY ALAYSIAN STUDIES COMMUNICATIVE ENGLISH 1                                                                                                    | JAM KREDI<br>3.0<br>2.0<br>2.0<br>2.0<br>2.0<br>3.0<br>3.0<br>3.0<br>2.0<br>2.0<br>2.0                                                                                                    |
| UTRSUS SEMEST           DTA10143 - FI           DTF10102 - FI           DTF10102 - FI           DTF10192 - FI           DTF40072 - M           DTF40072 - M           DTF40023 - C           DTM10083 - FI           DTM10083 - FI           DTM10203 - C           DUB1012 - M           UUB1012 - C           UUUE10012 - C           UUU10012 - C                                                                                                    | ER 1 UNDAMENTALS OF HOSPITALITY INDUSTRY OODSERVICE SANITATION OODSERVICE SANITATION UUSLIM FRIENDLY HOSPITALITY PRACTICE UUSLIM FRIENDLY HOSPITALITY PRACTICE UNDAMENTALS OF TOURISM AND HOSPITALITY CUSTOMER SERVICE FOR TOURISM AND HOSPITALITY ALAYSIAN STUDIES COMMUNICATIVE ENGLISH 1 DCCUPATIONAL, SAFETY AND HEALTH                                                                                                    | JAM KREDI<br>3.0<br>2.0<br>2.0<br>2.0<br>2.0<br>3.0<br>3.0<br>3.0<br>2.0<br>2.0<br>2.0<br>2.0<br>2.0                                                                                                    |
| UTRSUS SEMEST           DTA10143 - FI           DTF10102 - FI           DTF10102 - FI           DTF10192 - FI           DTF40072 - M           DTF40072 - M           DTF40072 - M           DTF40072 - M           DTF40072 - M           DTF40072 - M           DTF40072 - M           DTF40072 - M           DTM10003 - F           DTM10203 - C           DUB1012 - M           UUE10012 - C           UUV10012 - C           UUV10012 - C           MPU21032 - F                                                                                                    | ER 1 UNDAMENTALS OF HOSPITALITY INDUSTRY OODSERVICE SANITATION OODSERVICE SANITATION UUSLIM FRIENDLY HOSPITALITY PRACTICE UUSLIM FRIENDLY HOSPITALITY PRACTICE UNDAMENTALS OF TOURISM AND HOSPITALITY CUSTOMER SERVICE FOR TOURISM AND HOSPITALITY ALAYSIAN STUDIES COMMUNICATIVE ENGLISH 1 DCCUPATIONAL, SAFETY AND HEALTH PENGHAYATAN ETIKA & PERADABAN                                                                                                    | JAM KREDI           3.0           2.0           2.0           2.0           3.0           2.0           3.0           2.0           3.0           3.0           3.0           3.0           2.0           3.0           2.0           2.0           2.0           2.0           2.0           2.0           2.0                                                                       |
| UTRSUS SEMEST           DTA10143 - FI           DTF10102 - FI           DTF10192 - FI           DTF10192 - FI           DTF40072 - M           DTF40072 - M           DTF40022 - FI           DTF40022 - M           DTF40222 - M           DTF40222 - M           DTM10003 - FI           DTM10003 - C           DUB1012 - MI           UUE10012 - C           UUU10012 - C           MPU21032 - FI           MPU21032 - FI           MPU21032 - FI                                                                                                    | ER 1 UNDAMENTALS OF HOSPITALITY INDUSTRY OODSERVICE SANITATION OODSERVICE SANITATION UUSLIM FRIENDLY HOSPITALITY PRACTICE UUSLIM FRIENDLY HOSPITALITY PRACTICE UNDAMENTALS OF TOURISM AND HOSPITALITY CUSTOMER SERVICE FOR TOURISM AND HOSPITALITY ALAYSIAN STUDIES COMMUNICATIVE ENGLISH 1 DCCUPATIONAL, SAFETY AND HEALTH PENGHAYATAN ETIKA & PERADABAN CO-CURRICULUM 1                                                                                                    | JAM KREDI           3.0           2.0           2.0           2.0           2.0           3.0           2.0           2.0           2.0           3.0           3.0           2.0           3.0           2.0           2.0           2.0           2.0           2.0           2.0           2.0           2.0           2.0           2.0           2.0           2.0           1.0 |
| UTRSUS SEMEST           DTA10143 - FI           DTF10102 - FI           DTF10192 - FI           DTF10192 - FI           DTF40072 - M           DTF40072 - M           DTF40022 - M           DTF40022 - M           DTF40022 - M           DTF40222 - M           DTM10003 - FI           DTM10203 - C           DUB1012 - M           UUE10012 - C           UUU10012 - C           MPU21032 - FI           MPU24011 - C           MPU24011 - C           MPU24611 - A                                                                                                    | ER 1<br>UNDAMENTALS OF HOSPITALITY INDUSTRY<br>OODSERVICE SANITATION<br>OODSERVICE SANITATION<br>UUSLIM FRIENDLY HOSPITALITY PRACTICE<br>UUSLIM FRIENDLY HOSPITALITY PRACTICE<br>UNDAMENTALS OF TOURISM AND HOSPITALITY<br>SUSTOMER SERVICE FOR TOURISM AND HOSPITALITY<br>ALAYSIAN STUDIES<br>SOMMUNICATIVE ENGLISH 1<br>DOCCUPATIONAL, SAFETY AND HEALTH<br>PENGHAYATAN ETIKA & PERADABAN<br>SO-CURRICULUM 1<br>USKAR WATANIAH 1                                                 | JAM KREDI           3.0           2.0           2.0           2.0           3.0           2.0           3.0           2.0           3.0           2.0           3.0           2.0           2.0           2.0           2.0           2.0           2.0           2.0           2.0           2.0           2.0           2.0           2.0           2.0           1.0               |
| UTRSUS SEMEST           DTA10143 - FI           DTF10102 - FI           DTF10192 - FI           DTF10192 - FI           DTF40072 - M           DTF40072 - M           DTF40022 - M           DTF40022 - M           DTF40222 - M           DTM10003 - FI           DTM10003 - FI           DTM10203 - C           DUB1012 - M           UUE10012 - C           UUU10012 - C           MPU21032 - FI           MPU24011 - C           MPU24611 - A           MPU24612 - FI                                                                                                    | ER 1<br>UNDAMENTALS OF HOSPITALITY INDUSTRY<br>OODSERVICE SANITATION<br>OODSERVICE SANITATION<br>UUSLIM FRIENDLY HOSPITALITY PRACTICE<br>UUSLIM FRIENDLY HOSPITALITY PRACTICE<br>UNDAMENTALS OF TOURISM AND HOSPITALITY<br>CUSTOMER SERVICE FOR TOURISM AND HOSPITALITY<br>ALAYSIAN STUDIES<br>COMMUNICATIVE ENGLISH 1<br>DOCCUPATIONAL, SAFETY AND HEALTH<br>PENGHAYATAN ETIKA & PERADABAN<br>CO-CURRICULUM 1<br>USAGR WATANIAH 1                                                 | JAM KREDI           3.0           2.0           2.0           2.0           2.0           3.0           2.0           3.0           2.0           3.0           3.0           2.0           2.0           2.0           2.0           2.0           2.0           2.0           2.0           2.0           2.0           2.0           1.0           1.0                             |
| UTRSUS SEMEST           DTA10143 - FI           DTF10102 - FI           DTF10192 - FI           DTF40072 - M           DTF40072 - M           DTF40022 - M           DTF40022 - M           DTF40022 - M           DTF40222 - M           DTM10003 - FI           DTM10003 - FI           DUB1012 - M           UUE10012 - C           UUU10012 - C           MPU21032 - FI           MPU24011 - C           MPU24611 - A           MPU24612 - FI           MPU24612 - FI           MPU24614 - A           MPU24651 - FI                                                                                                    | ER 1<br>UNDAMENTALS OF HOSPITALITY INDUSTRY<br>OODSERVICE SANITATION<br>OODSERVICE SANITATION<br>UUSLIM FRIENDLY HOSPITALITY PRACTICE<br>UUSLIM FRIENDLY HOSPITALITY PRACTICE<br>UNDAMENTALS OF TOURISM AND HOSPITALITY<br>SUSTOMER SERVICE FOR TOURISM AND HOSPITALITY<br>ALAYSIAN STUDIES<br>COMMUNICATIVE ENGLISH 1<br>DOCCUPATIONAL, SAFETY AND HEALTH<br>PENGHAYATAN ETIKA & PERADABAN<br>CO-CURRICULUM 1<br>USKAR WATANIAH 1<br>PLAS TLDM 1<br>PISPA 1                       | JAM KREDI           3.0           2.0           2.0           2.0           2.0           3.0           2.0           3.0           2.0           3.0           3.0           2.0           2.0           2.0           2.0           2.0           2.0           2.0           2.0           2.0           2.0           2.0           1.0           1.0           1.0               |
| UTRSUS SEMEST           DTA10143 - FI           DTF10102 - FI           DTF10102 - FI           DTF10192 - FI           DTF40072 - M           DTF40072 - M           DTF40072 - M           DTF40072 - M           DTF40072 - M           DTF40072 - M           DTF40072 - M           DTM10003 - FI           DTM10003 - FI           DUB1012 - M           UUE10012 - C           UUE10012 - C           UUU10012 - C           MPU21032 - FI           MPU240611 - A           MPU24621 - FI           MPU24651 - FI           MPU24651 - FI           MPU24654 - FI                                                                                    | ER 1<br>UNDAMENTALS OF HOSPITALITY INDUSTRY<br>OODSERVICE SANITATION<br>OODSERVICE SANITATION<br>UUSLIM FRIENDLY HOSPITALITY PRACTICE<br>UUSLIM FRIENDLY HOSPITALITY PRACTICE<br>UNDAMENTALS OF TOURISM AND HOSPITALITY<br>CUSTOMER SERVICE FOR TOURISM AND HOSPITALITY<br>ALAYSIAN STUDIES<br>COMMUNICATIVE ENGLISH 1<br>DOCCUPATIONAL, SAFETY AND HEALTH<br>PENGHAYATAN ETIKA & PERADABAN<br>CO-CURRICULUM 1<br>USKAR WATANIAH 1<br>PLAS TLDM 1<br>PISPA 1                       | JAM KREDI           3.0           2.0           2.0           2.0           2.0           3.0           2.0           2.0           3.0           2.0           3.0           2.0           2.0           2.0           2.0           2.0           2.0           2.0           2.0           2.0           1.0           1.0           1.0                                           |
| UTRSUS SEMEST           DTA10143 - FI           DTF10102 - FI           DTF10192 - FI           DTF10192 - FI           DTF10192 - FI           DTF10192 - FI           DTF10192 - FI           DTF10192 - FI           DTF10192 - FI           DTF10192 - FI           DTF10192 - FI           DTF10192 - FI           DTM10003 - FI           DTM10203 - CI           DUB1012 - MI           UUE10012 - CI           DUUE10012 - CI           DUUE10012 - CI           MPU24031 - FI           MPU24041 - A           MPU24641 - A           MPU24661 - FI           MPU24661 - FI           MPU24661 - FI           MPU24661 - FI           MPU24661 - FI | ER 1<br>UNDAMENTALS OF HOSPITALITY INDUSTRY<br>OODSERVICE SANITATION<br>OODSERVICE SANITATION<br>UUSLIM FRIENDLY HOSPITALITY PRACTICE<br>UUSLIM FRIENDLY HOSPITALITY PRACTICE<br>UNDAMENTALS OF TOURISM AND HOSPITALITY<br>CUSTOMER SERVICE FOR TOURISM AND HOSPITALITY<br>ALAYSIAN STUDIES<br>COMMUNICATIVE ENGLISH 1<br>COCCUPATIONAL, SAFETY AND HEALTH<br>PENGHAYATAN ETIKA & PERADABAN<br>CO-CURRICULUM 1<br>USKAR WATANIAH 1<br>VLAS TLDM 1<br>VISPA 1<br>VENGAKAPK KELANA 1 | JAM KREDI           3.0           2.0           2.0           2.0           2.0           3.0           2.0           3.0           2.0           3.0           3.0           2.0           2.0           2.0           2.0           2.0           2.0           2.0           1.0           1.0           1.0           1.0                                                         |

Г

#### 5. Kod Kursus Kokurikulum telah didaftarkan

| LAS SEMASA: D<br>ATUS HHP : AK | HM1A<br>TIF ( Daftar Pada 20/08/2023 ) |                               |
|--------------------------------|----------------------------------------|-------------------------------|
| KOD KURSUS                     | NAMA KURSUS                            | JAM KREDI                     |
| DTA10143                       | FUNDAMENTALS OF HOSPITALITY INDUSTRY   | 3.0                           |
| DTF10192                       | FOODSERVICE SANITATION                 | 2.0                           |
| DTF40222                       | MUSLIM FRIENDLY HOSPITALITY PRACTICE   | 2.0                           |
| DUE10012                       | COMMUNICATIVE ENGLISH 1                | 2.0                           |
| DUW10012                       | OCCUPATIONAL, SAFETY AND HEALTH        | 2.0                           |
| MPU21032                       | PENGHAYATAN ETIKA DAN PERADABAN        | 2.0                           |
| MPU24701                       | PANDU PUTERI 1                         | 1.0                           |
|                                | Jumlah Jam Kredit                      | 14.0                          |
|                                |                                        | Cetak Slip                    |
|                                |                                        | Cetak Pengesał<br>Pendaftaran |

6. Semak semula kod kursus kokurikulum i-DAFTAR dan i-KOKO mesti sama.

| KURSUS YANG PERNAH DI                                                                                   | MBIL DAN                                        | STATUS                                          |                                                                                            |          |          |
|----------------------------------------------------------------------------------------------------|-------------------------------------------------|-------------------------------------------------|--------------------------------------------------------------------------------------------|----------|----------|
| SEMESTER SESI                                                                                           | I-DAFTAR                                        | І-КОКО                                          | NAMA KURSUS                                                                                |          | STATUS   |
| S1 1 : 2023/2024                                                                                        | MPU24701                                        | MPU24701                                        | PANDU PUTERI 1                                                                             |          | 0        |
| PERHATIAN :<br>Kod Kursus yang telah anda<br>KURSUS KOKURIKULUM YA<br>Untuk bertukar kepada kursus yang | daftarkan di<br>ING TELAH<br>Iain, sila batalka | i-Daftar adal<br>ANDA DAFTA<br>an dahulu pendaf | ah MPU24701<br>NRKAN UNTUK SESI 1 : 2023/2024<br>taran semasa. Kiik batalkan untuk membata | Ikannya. |          |
| Kursus                                                                                                  | Kod d                                           | an Nama Kur                                     | sus                                                                                        | Kumpulan |          |
| UNIT BERUNIFORM                                                                                         | MPU2                                            | 4701 PANDU                                      | PUTERI 1                                                                                   | BRAVO    | Batalkan |

#### SEKIRANYA KOD di i-KOKO SALAH (kod i-DAFTAR betul)

1. Klik Menu I-KOKO

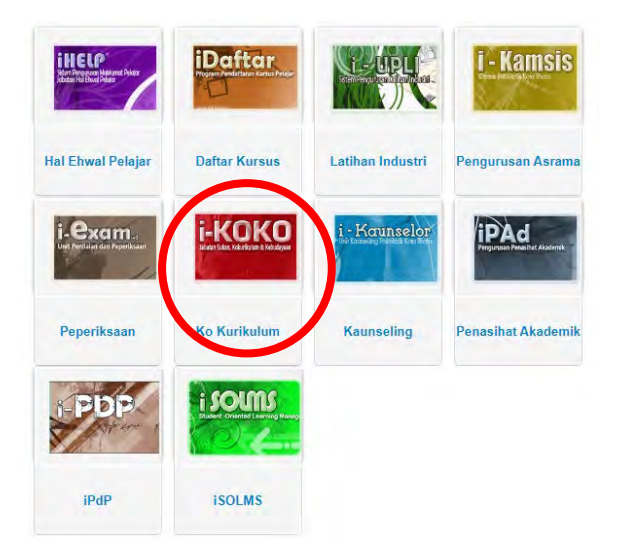

2. Klik Menu Pendaftaran Kursus Kokurikulum

#### Menu Pelajar

- Pendaftaran Kursus Kokurikulum
- Tukar Pendaftaran Kokurikulum Kursus
- Tukar Daftar Saiz Baju
- 3. Masukkan maklumat pendaftaran mengikut sesi semasa

#### PENDAFTARAN KURSUS KOKURIKULUM PELAJAR Opsyen Pendaftaran Kursus

Sila Pilih Sesi & Kursus Kokurikulum.

| Sesi Pendaftaran:    | Sila Pilih   | ~        |
|----------------------|--------------|----------|
| Kursus Kokurikulum : | Sila Pilih 🗸 | Teruskan |

4. Semak Kod i-DAFTAR dan i-KOKO sama atau berlainan. Sekiranya kod i-KOKO yang salah, klikkan pada bahagian Batalkan

| KURSUS YANG PERNAH DIAMBIL DAN STATUS                    |                                                                                                    |             |                  |  |        |  |          |  |
|----------------------------------------------------------|----------------------------------------------------------------------------------------------------|-------------|------------------|--|--------|--|----------|--|
| SEMESTER SESI                                            | I-DAFTAR                                                                                                    | I-KOKO      | NAMA KURSUS      |  |        |  | STATUS   |  |
| S1 1 : 2023/2024                                         | MPU24701                                                                                                    | MPU24611    | ASKAR WATANIAH 1 |  |        |  | 0        |  |
| PERHATIAN :<br>Kod Kursus yang telah anda                | PERHATIAN :<br>Cod Kursus yang telah anda daftarkan di i-Daftar adalah MPU24701                                                                                                    |             |                  |  |        |  |          |  |
| KURSUS KOKURIKULUM Y<br>Untuk bertukar kepada kursus yan | KURSUS KOKURIKULUM YANG TELAH ANDA DAFTARKAN UNTUK SESI 1 : 2023/2024<br>Untuk bertukar kepada kursus yang lain, sila batalkan dahulu pendaftaran semasa. Klik batalkan untuk membatalkannya. |             |                  |  |        |  |          |  |
| Kursus                                                   | Kod d                                                                                                    | an Nama Kur | sus              |  | Platun |  |          |  |
| UNIT BERUNIFORM                                          | UNIT BERUNIFORM MPU24611 ASKAR WATANIAH 1 ALPHA                                                                                                    |             |                  |  |        |  | Batalkan |  |
|                                                          |                                                                                                    |             |                  |  |        |  |          |  |

5. Klik pada bahagian Pilih Kursus untuk didaftarkan.

| KURSUS YANG PERNAH DIAMBIL DAN STATUS |               |          |            |             |  |
|---------------------------------------|---------------|----------|------------|-------------|--|
| SEMESTER                              | SESI          | I-DAFTAR | I-KOKO     | NAMA KURSUS |  |
| S1                                    | 1 : 2023/2024 | MPU24701 | TAK DAFTAR |             |  |

#### **PERHATIAN** :

Kod Kursus yang telah anda daftarkan di i-Daftar adalah MPU24701

|        | URSUS UNTUK DIDAFTARKAN |  |
|--------|-------------------------|--|
| Kursus | Sila Pilih 🗸            |  |
|        |                         |  |

#### 6. Dan pilih Kursus kod kursus yang sama seperti kod di i-DAFTAR

| L | KURSUS YANG PERNAH DIAMBIL DAN STATUS |             |          |            |             |  |  |
|---|---------------------------------------|-------------|----------|------------|-------------|--|--|
|   | SEMESTER                              | SESI        | I-DAFTAR | I-KOKO     | NAMA KURSUS |  |  |
|   | S1                                    | 1:2023/2024 | MPU24701 | TAK DAFTAR |             |  |  |

#### **PERHATIAN** :

Kod Kursus yang telah anda daftarkan di i-Daftar adalah MPU24701

| SILA PILIH                               | KURSUS UNTUK DIDAFTARKAN                                                                                                    |  |  |  |  |  |  |
|------------------------------------------|----------------------------------------------------------------------------------------------------|--|--|--|--|--|--|
| Kursus                                   | MPU24701 PANDU PUTERI 1 V                                                                                                    |  |  |  |  |  |  |
| PERHATIAN<br>Pelajar diw<br>Jika tidak p | PERHATIAN:<br>Pelajar diwajibkan memilih saiz baju dan Platun sebelum klik butang 'Simpan'.<br>Jika tidak pendaftaran anda tidak akan berjaya. |  |  |  |  |  |  |
| Saiz Baju                                | M 🗸                                                                                                    |  |  |  |  |  |  |
| Platun                                   | BRAVO (18) V Simpan                                                                                                    |  |  |  |  |  |  |

7. Semak semula kod kursus i-DAFTAR dan i-KOKO mesti sama.

| KURSUS YANG PERNAH DIAMBIL DAN STATUS                                                                                                    |                   |                |        |        |  |  |  |
|----------------------------------------------------------------------------------------------------|-------------------|----------------|--------|--------|--|--|--|
| SEMESTER SESI                                                                                                    | AFTAR I-KOKO      | NAMA KURSUS    |        | STATUS |  |  |  |
| S1 1:2023/2024 MF                                                                                                    | PU24701 MPU24701  | PANDU PUTERI 1 |        | 0      |  |  |  |
| PERHATIAN :<br>Kod Kursus yang telah anda daftarkan di i-Daftar adalah MPU24701                                                                                                    |                   |                |        |        |  |  |  |
| KURSUS KOKURIKULUM YANG TELAH ANDA DAFTARKAN UNTUK SESI 1 : 2023/2024<br>Untuk bertukar kepada kursus yang lain, sila batalkan dahulu pendaftaran semasa. Klik batalkan untuk membatalkannya. |                   |                |        |        |  |  |  |
| Kursus                                                                                                    | Kod dan Nama Kurs | sus            | Platun |        |  |  |  |
| UNIT BERUNIFORM MPU24701 PANDU PUTERI 1 BRAVO Batalkar                                                                                                    |                   |                |        |        |  |  |  |

## SEKIRANYA PERLU TUKAR KOD di i-KOKO untuk menukar jenis SUKAN atau KELAB? PERSATUAN dalam tempoh pendaftaran kursus kokurikulum

1. Klik Menu I-KOKO

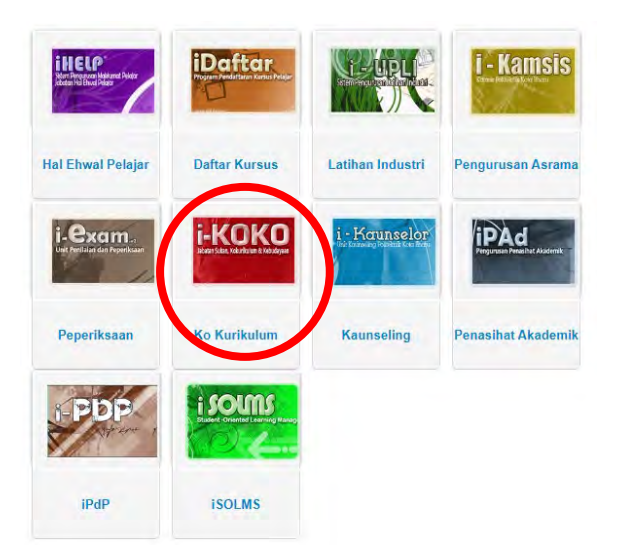

2. Klik Menu Pendaftaran Kursus Kokurikulum

Menu Pelajar • Pendaftaran Kursus Kokurikulum • Tukar Pendaftaran Kokurikulum Kursus • Tukar Daftar Saiz Baju

3. Tukar jenis sukan atau Kelab/Persatuan

| KURSUS YANG PERNAH DIAMBIL DAN STATUS                                                                                                    |          |               |             |                   |       |  |
|----------------------------------------------------------------------------------------------------|----------|---------------|-------------|-------------------|-------|--|
| SEMESTER SESI I-DAFTAR I-KOKO NAMA KURSUS STATUS                                                                                                    |          |               |             |                   |       |  |
| S1 1 : 2023/2024                                                                                                    | MPU24011 | MPU24011      | BOLA JARING |                   | LULUS |  |
| Untuk Bertukar Kepada Kursus Yang Lain, Sila Klik 'Tukar'.<br>Pertukaran hanya dapat dibuat dalam Ketegori Kod Kursus yang sama sahaja. Untuk bertukar ke Kategori lain, sila guna menu 'Pendaftaran Kursus Kokurikulum'.<br>Bagi kursus Unit Beruniform untuk kod MPU24*** pertukaran kursus hendaklah melalui pembatalan kursus terlebih dahulu dan membuat pendaftaran baharu. |          |               |             |                   |       |  |
| Kursus                                                                                                    | Kod da   | in Nama Kursi | us          | Platun / Kumpulan |       |  |
| KELAB/PERSATUAN                                                                                                    | MPU24    | 1021 KEMBAR   | RA          | В                 | Tukar |  |
|                                                                                                    |          |               |             |                   |       |  |

#### SEMAK PENDAFTARAN DI SPMP

1. Di Menu i-KOKO

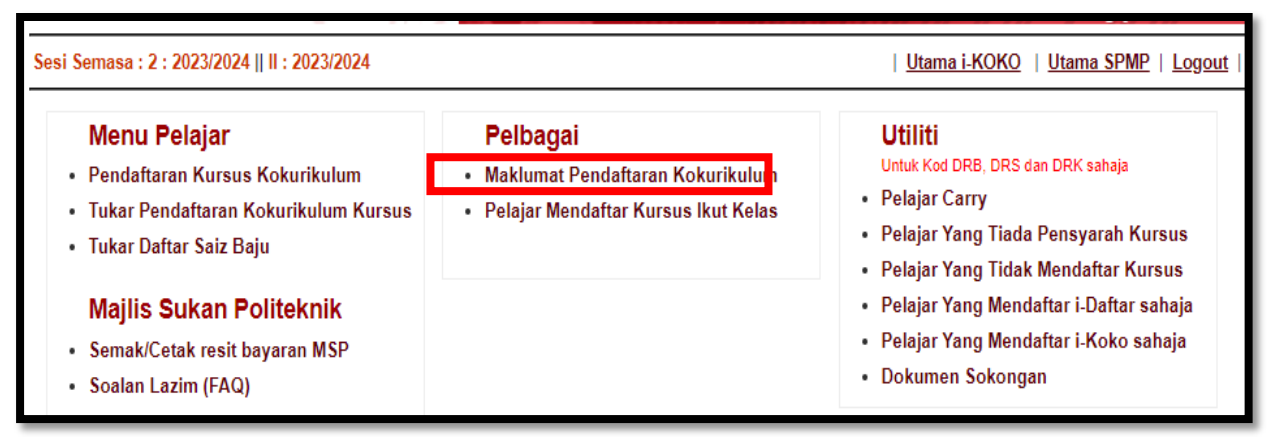

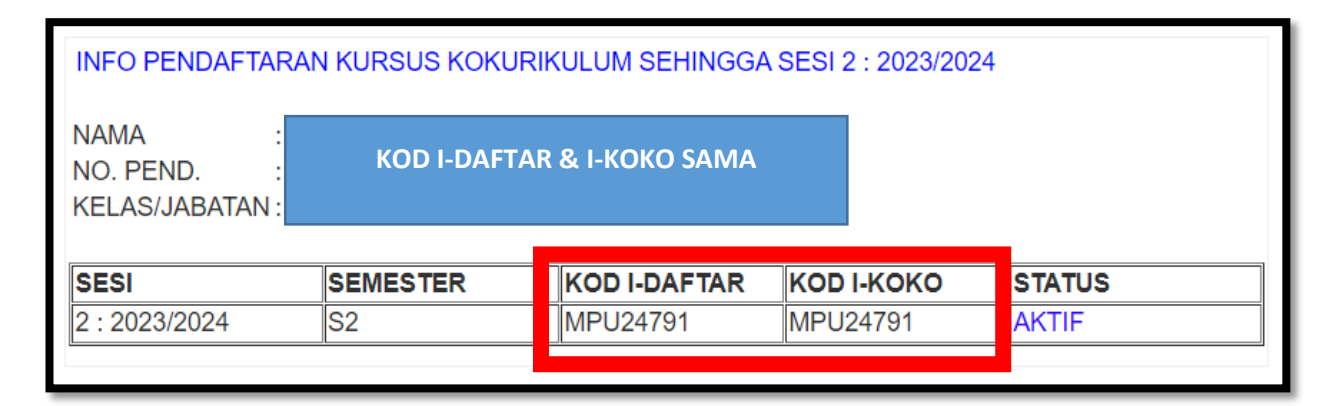

#### CONTOH PENDAFTARAN KURSUS KOKURIKULUM TIDAK LENGKAP

| INFO PENDAFTARAN KURSUS KOKURIKULUM SEHINGGA SESI 2 : 2023/2024 |                           |              |            |        |  |
|-----------------------------------------------------------------|---------------------------|--------------|------------|--------|--|
| NAMA :<br>NO. PEND. :<br>KELAS/JABATAN :                        | PENDAFTARAN TIDAK LENGKAP |              |            |        |  |
| SESI                                                            | SEMESTER                  | KOD I-DAFTAR | KOD I-KOKO | STATUS |  |
| 1 : 2023/2024                                                   | S1                        | MPU24011     | MPU24011   | LULUS  |  |
| 2 : 2023/2024                                                   | S2                        | TIDAK DAFTAR | MPU24021   | AKTIF  |  |
|                                                                 |                           |              |            |        |  |

| INFO PENDAFTARAN KURSUS KOKURIKULUM SEHINGGA SESI 2 : 2023/2024           |          |              |              |        |  |
|---------------------------------------------------------------------------|----------|--------------|--------------|--------|--|
| NAMA : <b>PENDAFTARAN TIDAK LENGKAP</b><br>NO. PEND. :<br>KELAS/JABATAN : |          |              |              |        |  |
| SESI                                                                      | SEMESTER | KOD I-DAFTAR | KOD I-KOKO   | STATUS |  |
| 1 : 2023/2024                                                             | S1       | MPU24011     | MPU24011     | LULUS  |  |
| 2 : 2023/2024                                                             | S2       | MPU24021     | TIDAK DAFTAR | AKTIF  |  |
|                                                                           |          |              |              |        |  |

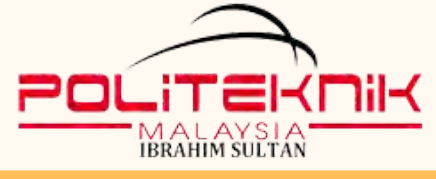

## TATACARA PENDAFTARAN KURSUS KOKURIKULUM SEMESTER 1

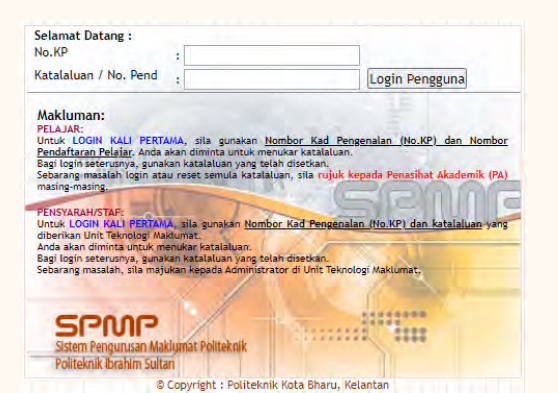

01

02

03

04

05

- spmp.pis.edu.my/login.jsp
- Tarikh buka dan tutup pendaftaran kursus telah ditetapkan

## **2 PILIHAN** (TETAPKAN PILIHAN: PILIH 1 SAHAJA)

LALUAN 1 : CO-CURRICULUM 1 (MPU 24011: SUKAN)

LALUAN 2 : UNIT UNIFORM (MPU24XXX)

## **i-DAFTAR**

- Pendaftaran Kursus
- Ikut Pilihan Laluan 1 (Co- Curriculum 1) atau Laluan 2 (Unit Uniform)

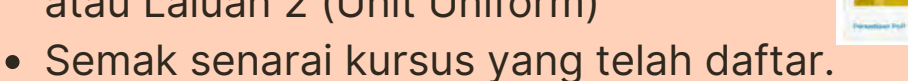

PILIH I-DAFTA

FRP

## i-KOKO

Pendaftaran Kursus Kokurikulum:

- Masukkan no. pendaftaran
- Sesi Semasa
- Kursus Kokurikulum:
- Pilih Sukan ATAU Unit Uniform

## LALUAN 1 (MPU24011:SUKAN)

**Pilih jenis sukan** yang disenaraikan. Pilih saiz baju. Pilih kumpulan:

SIMPAN Bilangan pelajar terhad.

## LALUAN 2 (MPU2xxx:UNIT UNIFORM)

Pilih Unit Uniform yang disenaraikan. Pilih saiz baju. Pilih Platun: SIMPAN

### Pastikan tidak pilih 2 laluan dalam senarai pendaftaran

## **PASTIKAN.**

#### **TELAH SELESAI LANGKAH BERIKUT:**

- Mendaftar kursus Co-Curriculum 1 atau UNIT UNIFORM di i-DAFTAR.
- Mendaftar jenis SUKAN dan jenis UNIT UNIFORM di i-KOKO

Disediakan oleh: Pn. Alyyati binti Mohd Talib Ketua Kursus Kokurikulum Politeknik Ibrahim Sultan 019-7834432

06

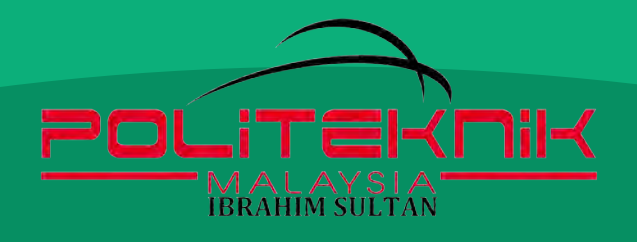

# **PROSES** PENUKARAN KURSUS KOKURIKULUM

## PELAJAR TELAH MENDAFTAR KURSUS KOKURIKULUM DAN TELAH MENGHADIRI KELAS KOKURIKULUM SEKURANG-KURANGNYA 2 KALI

### **KETUA KURSUS KOKURIKULUM**

• Telah memaklumkan tarikh penukaran kursus kokurikulum dalam sesi taklimat bersama pelajar dan pensyarah kursus

### PELAJAR

 Membuat permohonan Penukaran Kursus Kokurikulum dengan mengisi borang Permohonan Pertukaran Aktiviti Kokurikulum (Lampiran 3) dalam tempoh yang ditetapkan

### **KETUA KURSUS KOKURIKULUM**

 Memberikan maklum balas sama ada penerangan/ nasihat terhadap permohonan pelajar

#### **KEIUA KURSUS KOKURIKULUM**

 Memproses borang permohonan berdasarkan masalah yang dihadapi pelajar dan mengikut kursus kokurikulum yang sesuai mengikut keadaan pelajar tersebut.

### **KETUA KURSUS KOKURIKULUM**

- Memaklumkan keputusan permohonan kepada pelajar dan juga pensyarah kursus kokurikulum yang berkaitan.
- Membuat penukaran kursus di SPMP (sekiranya permohonan pelajar diluluskan)

#### PELAJAR

Sekiranya pemohonan BERJAYA:

- Memaklumkan penukaran kursus kokurikulum kepada pensyarah kursus yang berkaitan.
- Menghadiri kelas kokurikulumseperti biasa.

#### PELAJAR

Sekiranya pemohonan TIDAK BERJAYA:

• Menghadiri kelas kokurikulum seperti biasa.

KETUA KURSUS KOKURIKULUM @PIS